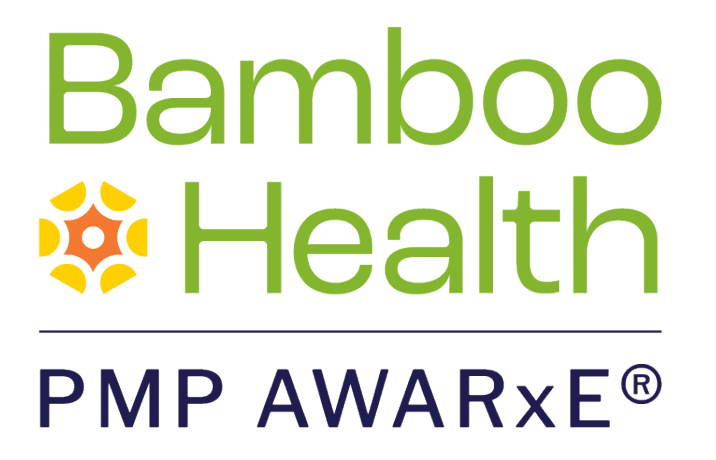

# **Requestor User Support Manual**

# Georgia Prescription Drug Monitoring Program

August 2022 Version 3.0

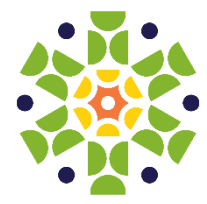

9901 Linn Station Road, Suite 500 | Louisville, KY 40223 | bamboohealth.com

# Table of Contents

| 1              | Docu  | ment Ov  | /erview                       | .1  |
|----------------|-------|----------|-------------------------------|-----|
|                | 1.1   | What is  | a Requestor?                  | .1  |
| 2 Registration |       |          | 2                             |     |
|                | 2.1   | Registra | ation Overview                | . 2 |
|                | 2.2   | Register | ring for an Account           | . 2 |
|                | 2.3   | Verifyin | g Your Email Address          | 13  |
|                | 2.4   | Accoun   | t Approval                    | 15  |
| 3              | Basic | System   | Functions                     | 16  |
|                | 3.1   | Log In t | O PMP AWARxE                  | 16  |
|                | 3.2   | My Das   | hboard                        | 17  |
|                |       | 3.2.1    | Patient Alerts                | 17  |
|                |       | 3.2.2    | Recent Requests               | 18  |
|                |       | 3.2.3    | Delegates/Supervisors         | 18  |
|                |       | 3.2.4    | Announcements and Quick Links | 18  |
|                | 3.3   | Log Out  | t of PMP AWARxE               | 19  |
| 4              | RxSea | arch     |                               | 20  |
|                | 4.1   | Creating | g a Patient Request           | 20  |
|                |       | 4.1.1    | Multiple Patients Identified  | 23  |
|                |       | 4.1.2    | Partial Search Results        | 24  |
|                |       | 4.1.3    | No Results Found              | 25  |
|                | 4.2   | Viewing  | a Patient Report              | 26  |
|                |       | 4.2.1    | Basic Report Functions        | 26  |
|                |       | 4.2.2    | Patient Information           | 27  |
|                |       | 4.2.3    | Rx Summary                    | 28  |
|                |       | 4.2.4    | Prescriptions                 | 28  |
|                |       | 4.2.5    | Providers                     | 29  |
|                |       | 4.2.6    | Pharmacies                    | 29  |
|                | 4.3   | Request  | ts History                    | 29  |
|                | 4.4   | Bulk Pat | tient Search                  | 30  |

|    |       | 4.4.1    | Viewing Bulk Patient Search Results             | 34  |
|----|-------|----------|-------------------------------------------------|-----|
|    |       | 4.4.2    | Incomplete Bulk Patient Search Results          | 36  |
|    |       | 4.4.3    | No Prescriptions Found in Bulk Patient Search   | 37  |
|    | 4.5   | My Rx    |                                                 | 38  |
|    | 4.6   | Patient  | Alerts                                          | 39  |
| 5  | Rx M  | lanagem  | ent                                             | .41 |
|    | 5.1   | Error Co | orrection                                       | 41  |
|    |       | 5.1.1    | Search for a Record                             | 42  |
|    |       | 5.1.2    | Correct an Error                                | 43  |
|    | 5.2   | Rx Maiı  | ntenance                                        | 44  |
|    |       | 5.2.1    | Correcting Prescriptions                        | 44  |
|    |       | 5.2.2    | Voiding Prescriptions                           | 46  |
|    | 5.3   | New Rx   | ٢                                               | 46  |
|    | 5.4   | Pharma   | acyRx                                           | 48  |
| 6  | User  | Profile  |                                                 | .49 |
|    | 6.1   | My Pro   | file                                            | 49  |
|    | 6.2   | Setting  | Default PMP InterConnect States                 | 51  |
|    |       | 6.2.1    | Using PMP InterConnect with a Patient Rx Search | 51  |
|    | 6.3   | Delega   | te Management                                   | 52  |
|    |       | 6.3.1    | Approving and Rejecting Delegates               | 52  |
|    |       | 6.3.2    | Removing Delegates                              | 53  |
|    | 6.4   | Passwo   | rd Management                                   | 53  |
|    |       | 6.4.1    | Updating a Current Password                     | 54  |
|    |       | 6.4.2    | Resetting a Forgotten Password                  | 55  |
| 7  | Assis | tance an | nd Support                                      | .57 |
|    | 7.1   | Technic  | cal Assistance                                  | 57  |
|    | 7.2   | Admini   | strative Assistance                             | 57  |
| 8  | Docι  | ument In | formation                                       | .58 |
|    | 8.1   | Disclair | ner                                             | 58  |
|    | 8.2   | Change   | e Log                                           | 58  |
| Ар | pendi | x A: PMF | PAWARxE Tile Report                             | .59 |

| Introduction to PMP AWARxE Tile Report | 59 |
|----------------------------------------|----|
| PMP AWARxE Tile Report Layout          | 60 |
| PMP AWARxE Tile Report Details         | 61 |
| Prescriptions                          | 65 |
| Provider and Pharmacy Detail           | 65 |

# 1 Document Overview

The PMP AWARxE *Requestor User Support Manual* provides step-by-step instructions for healthcare professionals and other users requesting data from the Georgia Prescription Drug Monitoring Program (PDMP) database. It includes such topics as:

- Registering for an account
- Creating patient requests
- Viewing request status
- Viewing patient reports
- Appointing a delegate to request and receive information on behalf of a prescriber or dispenser
- Managing your account

## 1.1 What is a Requestor?

A requestor is a PMP AWARxE account type held those who use PMP AWARxE to review patients' prescription history. A requestor's primary task within the application is to determine if a patient should be given or dispensed a prescription based on their prescription history. Requestors are the strongest line of defense to prevent prescription drug abuse. Physicians and pharmacists are the most common type of requestor; however, there are a number of roles that can be classified as a requestor. A complete list of available roles that fall into the requestor category is provided below:

#### Healthcare Professionals

- Dentist
- Pharmacist

•

- VA Prescriber
- Pharmacist's Delegate VA Dispenser
- Dispensing PhysicianMedical Resident with
- Prescriptive Authority
- Midwife with Prescriptive Authority
- Nurse Practitioner/Clinical Nurse Specialist
- Out-of-State Prescriber

- Physician (MD, DO)
- Physician Assistant
- Podiatrist (DPM)

- Licensed

- Prescriber Delegate Licensed
- Prescriber Delegate -Unlicensed

# 2 Registration

This chapter provides an overview of the PMP AWARxE registration process as well as detailed instructions for registering for an account and registering for a delegate account.

## 2.1 Registration Overview

PMP AWARxE requires that every individual register as a separate user, using their email address as their username within the system. A user can register as a delegate, a role that is designed to allow the user to generate reports on the behalf of another, current user; for example, a nurse at a small doctor's office could be assigned to act as a delegate to the physician to create Patient Reports for the patients whom the physician would be seeing that day. All queries run by the delegate are attributed to the prescriber for whom they run the report.

Please note that if you had an account with the previous system, you may already have an account in PMP AWAR<sub>x</sub>E. Please attempt to access your account by following the <u>Reset Password</u> instructions located in this guide before attempting to create a new account. Please utilize the email address associated with your previous account.

The registration process is comprised of four sections: Register for an Account, User Role Selection, User Demographics, and Review Profile Details. All sections must be completed before your registration is successfully submitted for processing.

Some requestor roles may also require you to upload of a copy of a current government-issued photo ID, such as a driver's license or a passport, or notarized validation documents. If required, you must submit this documentation before your account can be approved. Digital copies of these documents can be submitted through PMP AWARxE after you have completed the registration pages.

# 2.2 Registering for an Account

To request a new account in PMP AWARxE:

 Navigate to <u>https://georgia.pmpaware.net/login</u>. The Log In page is displayed.

Registration

| Log In   |                |
|----------|----------------|
| Email    |                |
|          |                |
| Password |                |
|          | Reset Password |
| L        | og In          |
| Create a | n Account      |

#### 2. Click Create an Account.

The Register for an Account page is displayed.

| Pagiatar for an Account                                                      |                                |
|------------------------------------------------------------------------------|--------------------------------|
| Register for an Account                                                      |                                |
| Please create your own account and do not create an account                  | on behalf of someone else.     |
| Email                                                                        | Confirm Email                  |
|                                                                              |                                |
| Password                                                                     | Confirm Password               |
|                                                                              |                                |
| Password Must                                                                |                                |
| Minimum of 8 characters                                                      |                                |
| Contain one upper case letter                                                |                                |
| Contain one lower case letter     Contain one special character (L@#\$ etc.) |                                |
| Maximum of 72 characters                                                     |                                |
|                                                                              |                                |
|                                                                              | Already have an account? Log I |
| Continue                                                                     | , , ,                          |

*Note:* A tutorial describing the complete registration process is available by clicking the **Registration Process Tutorial** link located in the top right corner of the page.

3. Enter your current, valid email address in the **Email** field, then re-enter it in the **Confirm Email** field. The email address you provide will be your username for logging in to the system.

*Note:* If the email addresses you entered do not match, an error message is displayed.

| Email                        | Confirm Email                                 |
|------------------------------|-----------------------------------------------|
| appriss.testuser12@gmail.com | appriss.testuser12@gmail.co                   |
|                              | The email addresses you entered do not match. |

4. Enter a password in the **Password** field, using the password requirements provided below, then re-enter it in the **Password Confirmation** field.

Passwords must contain:

- At least eight (8) characters
- One (1) uppercase letter
- One (1) lowercase letter
- One (1) special character such as !, @, #, \$, etc.
- No more than 72 characters

*Note:* A checkmark appears next to each requirement as it is met.

|               | Password                                                          |   |
|---------------|-------------------------------------------------------------------|---|
|               | •••                                                               | 0 |
|               | Password Confirmation                                             |   |
|               |                                                                   |   |
|               | Password Must:                                                    |   |
|               | Minimum of 8 characters                                           |   |
|               | <ul> <li>✓ Contain one upper case letter</li> </ul>               |   |
| $\rightarrow$ | ✓ Contain one lower case letter                                   |   |
|               | <ul> <li>Contain one special character (! @ # \$ etc.)</li> </ul> |   |
| $\rightarrow$ | ✓ Maximum of 72 characters                                        |   |

If the passwords you entered do not match, an error message is displayed.

| Password | Confirm Password                          |
|----------|-------------------------------------------|
| •••••    |                                           |
|          | 1 The passwords you entered do not match. |

5. Click **Continue**.

The Account Registration: User Role Selection page is displayed.

| am:                                      |                          |                    |  |
|------------------------------------------|--------------------------|--------------------|--|
| Æ                                        | {Q}                      | {Q}}               |  |
| a Healthcare Professional<br>or Delegate | an Agency Administration | a Restricted Admin |  |
|                                          |                          |                    |  |
| in Law Enforcement                       | an Other Professional    |                    |  |

*Note:* At this point in the registration process, you may click **Log Out**, *Complete Later* to save your login credentials and complete your registration at a later time. When you are ready to complete your registration, navigate to <u>https://georgia.pmpaware.net</u>, then enter the username and password you established in the previous steps.

6. Click to select the user role category that best describes your user role type (e.g., Healthcare Professional or Delegate, Law Enforcement, etc.).

| The list of available user foles in that category is displayed. | The list of available | e user roles in that | category is | displayed. |
|-----------------------------------------------------------------|-----------------------|----------------------|-------------|------------|
|-----------------------------------------------------------------|-----------------------|----------------------|-------------|------------|

| Account Registration                                    | on                       |                    |  |
|---------------------------------------------------------|--------------------------|--------------------|--|
| Tell us about your role                                 |                          |                    |  |
| am:                                                     |                          |                    |  |
| a Healthcare Professional                               | {Õ}                      | <pre> { O} </pre>  |  |
| or Delegate                                             | an Agency Administration | a Restricted Admin |  |
|                                                         |                          |                    |  |
| in Law Enforcement                                      | an Other Professional    |                    |  |
| Select a specific role from below<br>Physician (MD, DO) |                          |                    |  |
| Homeopathic Physician                                   |                          |                    |  |
| Naturopathic Physician                                  |                          |                    |  |
|                                                         |                          |                    |  |
| Dispensing Physician                                    |                          |                    |  |
| Dispensing Physician<br>Prescriber without DEA          |                          |                    |  |

#### Notes:

- The roles displayed on this page may vary depending on your state's configurations.
- If you are registering as a delegate, please ensure that you select the appropriate delegate user role (e.g., Prescriber Delegate, Pharmacist Delegate, etc.).
- If you do not see an applicable role for your profession, the State Administrator has not configured a role of that type and potentially may not allow users in that profession access to PMP AWARxE. Please contact your State Administrator for more information.
- 7. Click to select your user role, then click **Continue**.

The Account Registration: User Demographics page is displayed as shown on the following page.

| Account Registration                                                                      |                                                                                                    |
|-------------------------------------------------------------------------------------------|----------------------------------------------------------------------------------------------------|
| Role category: <i>Healthcare Professional</i><br>Role: <i>Physician (MD, DO)</i>   Change |                                                                                                    |
| Professional Details                                                                      | * Indicates Required Field                                                                                                    |
| DEA Number 🔕 *                                                                            | Add                                                                                                    |
| National Provider ID                                                                      | Autofill Form<br>Autofill the remainder of this form with the information<br>associated with your national provider id number. |
|                                                                                           | AutoFill Form                                                                                                    |

#### Notes:

- If you selected the wrong user role, you may click Change, located at the top of the page next to the user role you selected, at any time to return to the previous page and select the correct user role. Please be aware that changing your user role will cause you to lose any information you entered on the registration form.
- The information you are required to enter on this page may vary by state. Required fields for your state are marked with a red asterisk (\*). You may use the information provided below as a guideline; however, the same fields will not be displayed or required for every user role.
- a. The Professional Details section of this page allows you to enter such information as your DEA number, NPI number, professional license number, license type, and healthcare specialty.

| Professional Details                                                                                                   | * Indicates Required Field                                                                                                    |
|----------------------------------------------------------------------------------------------------|----------------------------------------------------------------------------------------------------|
| DEA Number 💿 *                                                                                                    | Add                                                                                                    |
| National Provider ID                                                                                                   | Autofill Form<br>Autofill the remainder of this form with the information<br>associated with your national provider id number.<br>AutoFill Form |
| Professional License Number 🕑 *                                                                                        | License Type *                                                                                                    |
| Add a Healthcare Specialty *<br>Search by keyword (e.g. Allergy, Internal, Sports, C<br>★ Designates Primary Specialty | Browse All<br>Clinical, etc)                                                                                                    |

To add your DEA number, enter it in the DEA Number field, and then click Add. You may add multiple DEA numbers, if permitted by your state, by repeating this process for each DEA number you wish to add. Once you click Add, the DEA number is displayed beneath the DEA Number field. If necessary, you may click Remove next to a DEA number to remove it.

|     | MD1234567     | Add |
|-----|---------------|-----|
|     |               |     |
| DEA | Numbers Added |     |
|     |               |     |

- If you have an NPI number, you can enter it in the National Provider
   ID field, then click Autofill Form to auto-populate the form with the demographic information associated with your NPI number.
- To search for your specialty, begin typing it in the Add a Healthcare Specialty field. A list of specialties matching your search criteria is displayed. Click to select your specialty from the list. You may repeat this process to select multiple specialties.

|   | Add a Healthcare Specialty *          | Browse All |
|---|---------------------------------------|------------|
|   | family                                |            |
|   | Allopathic & Osteopathic Physicians   | <b>^</b>   |
|   | Family Medicine                       |            |
|   | Family Medicine - Addiction Medicine  |            |
| P | Family Medicine - Adolescent Medicine |            |
|   | Family Medicine - Adult Medicine      |            |

Once you have selected your specialty from the list, it is displayed beneath the **Add a Healthcare Specialty** field. If necessary, you may click the "x" to remove it.

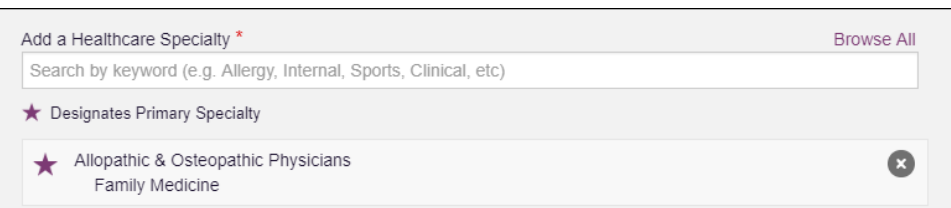

b. The Personal Information section of this page allows you to enter your personal contact information such as first and last name, date of birth, last four digits of your Social Security Number (SSN), primary contact phone number, and mobile phone number.

| Personal Information  |                                                                  |             |
|-----------------------|------------------------------------------------------------------|-------------|
| First Name *          | Middle Name                                                      | Last Name * |
| Date of Birth *       | Last 4 digits of SSN 🕢 *                                         |             |
| Primary Contact Phone | Mobile Phone Number () * (###) ################################# |             |

c. The Employer Information section of this page allows you to enter information about your employer such as DEA number, NPI number, name, address, phone number, and fax number.

| Employer Information             |                       |                |          |
|----------------------------------|-----------------------|----------------|----------|
| Employer DEA Number(s)           |                       | Add            |          |
| Employer National Provider ID(s) |                       | Add            |          |
| Employer Name                    |                       |                |          |
| Address                          |                       | Address Line 2 |          |
| City                             | State                 | T              | Zip Code |
| Phone (###) ### ####             | Fax<br>(###) ### #### |                |          |

To add your employer's DEA or NPI number, enter it in the appropriate field, and then click Add. You may add multiple DEA and/or NPI numbers, if permitted by your state, by repeating this process for each DEA/NPI number you wish to add. Once you click Add, the DEA/NPI number is displayed beneath the appropriate field. If necessary, you may click Remove next to a DEA/NPI number to remove it.

| MD000000          |        | Add |
|-------------------|--------|-----|
| DEA Numbers Added |        |     |
| MD9876543         | Remove |     |
| MD0000000         | Remove |     |

d. If you selected a delegate user role (e.g., Prescriber Delegate, Pharmacist Delegate, etc.), you must add your supervisor(s) in the Delegate section of this page. *Note that this section is only displayed if you selected a delegate user role.* 

| Delegate                                  |  |
|-------------------------------------------|--|
|                                           |  |
| I am a delegate for the following people* |  |
| Email Add                                 |  |
| Selected Supervisors                      |  |

• To add a supervisor, enter their current, valid email address in the **Email** field, and then click **Add**. You may add multiple supervisors by repeating this process. Once you click **Add**, the supervisor's email address is displayed beneath the **Email** field. If necessary, you may click the "x" to remove it.

| am a delegate for the following peop | le * |  |  |
|--------------------------------------|------|--|--|
| mail                                 | Add  |  |  |
|                                      |      |  |  |
| Selected Supervisors                 |      |  |  |
|                                      |      |  |  |

Notes:

- The supervisor must already have a registered account with your state's PMP.
- Ensure that you enter the supervisor's email address correctly and that it is a valid email address.
- You will not be able to perform Patient Requests on behalf of a supervisor until that supervisor has approved you as a delegate.
- 8. Once you have entered all required information, click Continue.

*Note:* At this point in the registration process, you may click **Log Out**, **Complete Later** to save your login credentials and complete your registration at a later time. When you are ready to complete your registration, navigate to <u>https://georgia.pmpaware.net</u>, then enter the username and password you established in the previous steps.

The Account Registration: Review Profile Details page is displayed.

| Back                                                                                                    | Can't View This File? Get Adobe Acrobat Reade |
|----------------------------------------------------------------------------------------------------|-----------------------------------------------|
| Account Registration                                                                                                    |                                               |
| Review Profile Details<br>Please take a moment to review the information below before submitting.                                                                                                    |                                               |
| Role category: <i>Healthcare Professional</i><br>Role: <i>Physician (MD, DO)</i>   Change                                                                                                    |                                               |
| DEA Number(s): MD1234567<br>National Provider ID:<br>Professional License Number: 12345 License Type: MD<br>Healthcare Specialty: Allopathic & Osteopathic Physicians(Family Medicine)                                                                                                    |                                               |
| Personal Information Edit<br>First Name: TEST<br>Middle Name:<br>Last Name: USER<br>Date of Birth: 02/03/1983<br>Last 4 digits of SSN: 1234<br>Primary Contact Phone:<br>Mobile Phone Number: (555) 555-5555<br>Employer DEA Number(s): MD9876543, MD0000000<br>Employer DEA Number(s): MD9876543, MD0000000<br>Employer National Provider ID(s):<br>Employer Name:<br>Address:<br>Address Line 2:<br>City:<br>State:<br>Zip Code:<br>Phone:<br>Fax:<br>Log out, Complete Later<br>Submit & Continue |                                               |

- 9. Review your information to ensure it is correct before submitting your registration.
  - a. If you need to change your user role, click **Change**, located at the top of the page next to the role you selected. *Note that changing your user role will cause you to lose any information you entered on the registration form.*
  - b. If you need to edit your personal information, click **Edit** next to the **Personal Information** section header.
- 10. If all information is correct, click **Submit & Continue**.

Once you have submitted your registration, you will be notified of your account status (<u>Pending Approval</u> or <u>Not Complete – Additional Documents</u> <u>Needed</u>) and instructed to <u>verify your email address</u>.

*Note:* If you are a delegate, you must also be approved by any supervisors you have selected before you can perform a Patient Request.

a. **Pending Approval:** If your account requires manual approval to complete your registration, your registration status will be "Pending Approval." You

may click the plus sign (+) next to **Registration Details** to view the information you submitted. *Note that your information may not be edited at this time.* Refer to <u>Account Approval</u> for more information.

|                                                                                                    | Registration Process Tutorial                                |
|----------------------------------------------------------------------------------------------------|--------------------------------------------------------------|
|                                                                                                    | Can't View This File? Get Adobe Acrobat Reader               |
| Account Registration                                                                                                    |                                                              |
| Status: Your Account is Pending Approva                                                                                                    | al                                                           |
| Your registration information and documents are being reviewed for appro<br>You can review your submitted documents below and upload more if requ | val. Watch your email or log in for status updates.<br>ired. |
| Email Verification: Not Complete - Please check your email and verify                                                                             | /. Resend Email                                              |
|                                                                                                    |                                                              |
| Registration Details                                                                                                    |                                                              |
|                                                                                                    |                                                              |
|                                                                                                    |                                                              |
|                                                                                                    |                                                              |
| Log Out                                                                                                    |                                                              |
|                                                                                                    |                                                              |

b. Not Complete – Additional Documents Required: If your user role requires that you upload validation documents to complete your registration, your registration status will be "Not Complete – Additional Documents Required," and the Account Registration page displays the list of required documents.

|                                                                                    | Registration Process Tutorial<br>Can't View This File? Get Adobe Acrobat Reader                                                                                                    |
|------------------------------------------------------------------------------------|----------------------------------------------------------------------------------------------------|
| Account Registration                                                               | on                                                                                                    |
| Status: Registrati                                                                 | ion Not Complete - Additional Documents Needed                                                                                                    |
| Based on the user role you've chos<br>document(s) below and upload the<br>account. | en, you are required to submit additional documentation. Please review the required<br>m for review. You can complete this section now or at a later time by logging back into your |
| Once all required validation docume                                                | ents are received, your registration will be reviewed for approval.                                                                                                    |
| Required Documents                                                                 |                                                                                                    |
| Download the required documents                                                    | if needed and upload below                                                                                                    |
| Required Documents                                                                 | Uploaded File                                                                                                    |
| Notarized Document                                                                 | No file uploaded                                                                                                    |
|                                                                                    | Choose File [Max File Size: 10MB]                                                                                                    |
| Log out, Complete Later                                                            | Submit Documents                                                                                                    |

 Click Choose File to upload the required document(s) to your account, then click Submit Documents;

Or

• Click Log Out, Complete Later to return at a later time and upload the required document(s). When you are ready to complete your

registration, navigate to <u>https://georgia.pmpaware.net</u>, then enter the username and password you established in the previous steps.

Once you have submitted your documents, you will be notified that your account is pending approval and instructed to <u>verify your email address</u>. You may click the plus sign (+) next to **Verification Documents** and **Registration Details** to view the information you submitted.

Note: Your information may not be edited at this time.

| Refer to | Account | Approva | for mo | ore infor | mation. |
|----------|---------|---------|--------|-----------|---------|
|          |         |         |        |           |         |

|                                                                                                    | Registration Process Tutorial                                    |
|----------------------------------------------------------------------------------------------------|------------------------------------------------------------------|
|                                                                                                    | Can't View This File? Get Adobe Acrobat Reader                   |
| Account Registration                                                                                                    |                                                                  |
| Status: Your Account is Pending Approv                                                                                                    | val                                                              |
| Your registration information and documents are being reviewed for app<br>You can review your submitted documents below and upload more if red | roval. Watch your email or log in for status updates.<br>quired. |
| Email Verification: Not Complete - Please check your email and ver                                                                             | ify. Resend Email                                                |
| Verification Documents                                                                                                    |                                                                  |
| -                                                                                                    |                                                                  |
| Registration Details                                                                                                    |                                                                  |
|                                                                                                    |                                                                  |
|                                                                                                    |                                                                  |
| Log Out                                                                                                    |                                                                  |
|                                                                                                    |                                                                  |

# 2.3 Verifying Your Email Address

Once you have submitted your registration, PMP AWARxE sends an email to the supplied email address for verification of an active email address.

*Note:* If you did not receive the email containing the verification link, you may click **Resend Email** from the Account Registration page.

| Account Registration<br>Status: Your Account is Pending Approval<br>Your registration information and documents are being reviewed for approval. Watch your email or log in for status updates.<br>You can review your submitted documents below and upload more if required.<br>Email Verification: Not Complete - Please check your email and verify. Resend Email<br>Verification Documents<br>Registration Details                  | Car                                                                                                    | Registration Process Tutorial<br>View This File? Get Adobe Acrobat Reader |
|----------------------------------------------------------------------------------------------------|----------------------------------------------------------------------------------------------------|---------------------------------------------------------------------------|
| <ul> <li>Status: Your Account is Pending Approval</li> <li>Your registration information and documents are being reviewed for approval. Watch your email or log in for status updates. You can review your submitted documents below and upload more if required.</li> <li>Email Verification: Not Complete - Please check your email and verify. Resend Email</li> <li>Verification Documents</li> <li>Registration Details</li> </ul> | Account Registration                                                                                                    |                                                                           |
| <ul> <li>Your registration information and documents are being reviewed for approval. Watch your email or log in for status updates. You can review your submitted documents below and upload more if required.</li> <li>Email Verification: Not Complete - Please check your email and verify. Resend Email</li> <li>Verification Documents</li> <li>Registration Details</li> </ul>                                                   | Status: Your Account is Pending Approval                                                                                                    |                                                                           |
| Email Verification: Not Complete - Please check your email and verify. Resend Email • Verification Documents • Registration Details                                                                                                    | Your registration information and documents are being reviewed for approval. Watch yo<br>You can review your submitted documents below and upload more if required. | our email or log in for status updates.                                   |
| Verification Documents     Registration Details                                                                                                    | Email Verification: Not Complete - Please check your email and verify. Resend Em                                                                                    | ail                                                                       |
| Registration Details                                                                                                    | Verification Documents                                                                                                    |                                                                           |
|                                                                                                    | Registration Details                                                                                                    |                                                                           |
|                                                                                                    |                                                                                                    |                                                                           |

When you receive the email, it will contain a link to verify your email address. Click the **verify your email** link.

| no-reply-pmpaware@globalnotifications.com <u>via</u> amazonses.com<br>to me  ▼                                                           |
|----------------------------------------------------------------------------------------------------|
| Thank you for beginning your registration with PMP AWARxE - Demo. We have established your account with the following username and role: |
| Username: <u>appriss.testuser12@gmail.com</u> .<br>Your Role(s): Physician (MD, DO).                                                     |
| Please <u>verify your email</u>                                                                                                    |
| If additional steps are required after you complete the online registration, further instructions will be emailed to you.                |

#### Notes:

- The link contained within the email is only valid for 20 minutes. In the event that time has expired, clicking the link will result in a new email verification notification being sent to you. Click the link in the new email to verify your email address.
- If you are not able to receive HTML-formatted emails or emails with hyperlinks, please contact the help desk.

Once you click the link, you are directed to PMP AWARxE, and a message is displayed indicating that your email address has been validated.

*Note:* If your account requires approval, you will not have full access to PMP AWARxE functionality, including performing patient requests, until your account is approved. Please refer to <u>Account Approval</u> for more information.

# 2.4 Account Approval

Once the State Administrator has determined that all you have met all account requirements and has approved your account, you will receive an email stating that your account has been approved and is now active.

```
Welcome To PMP AWARxE - Demo Inbox ×

no-reply-pmpaware@globalnotifications.com via amazonses.com
to me *

Your account request for access to PMP AWARxE - Demo has been approved by the administrator on 2019-01-16. You may now log in for access to the system.
```

Once you receive the account approval email, you can log in to PMP AWARxE using the email address and password you created when you registered.

*Note:* If you no longer have the password, you can reset it by following the instructions in the <u>Reset Password</u> section of this document.

After accepting, you will be routed to your dashboard and can begin using the application.

#### Notes:

- If you are a delegate, you must be approved by any supervisors you have selected before you can perform a Patient Request.
- If configured by your state, upon logging in, you may be presented with the End User License Agreement that you must review and accept prior to using the application.

| TERN                            | /IS AND CONDITIONS FOR USE OF THE Appriss PMP AWARXE Demo (APAD)                                                                                                    |
|---------------------------------|----------------------------------------------------------------------------------------------------|
| (Test                           | Updated 09/22/2018)                                                                                                    |
| By log<br>abide<br>700.0<br>to: | gging in to and using the Appriss PMP AWARxE Demo ("APAD"), you agree to<br>by the requirements governing the Prescription Monitoring Program at 105 CMR<br>212 and any other applicable requirements, including, but not necessarily limited |
| 1) Wi                           | here applicable - You attest that you are a duly licensed practitioner, pharmacist or                                                                                                    |
| other                           | licensed health care professional authorized to prescribe or dispense controlled                                                                                                    |
| subst                           | ances in the Commonwealth of Kentucky.                                                                                                    |
| 2) WI                           | here applicable - You further attest that you are duly registered with the Kentucky                                                                                                    |
| Depa                            | rtment of Public Health, Office of Prescription Monitoring and Drug Control, to                                                                                                    |
| presc                           | tribe controlled substances in at least one of the Schedules II through V or duly                                                                                                    |
| regist                          | tered with the Board of Registration in Pharmacy to dispense controlled                                                                                                    |
| subst                           | ances in at least one of the Schedules II through V. You also agree to promptly                                                                                                    |
| notify                          | the Department of any change or proposed change in licensure or registration                                                                                                    |
| statu:                          | s.                                                                                                    |
| 3) Wi                           | nere applicable – You attest that you are a member of law enforcement authorized                                                                                                    |
| by yo                           | ur state or federal agency and the Kentucky Department of Public Health to                                                                                                    |
| acces                           | ss APAD, and that you are aware of and intend to comoly with the restrictions on                                                                                                    |

# 3 Basic System Functions

This chapter describes how to log in to PMP AWARxE, the Requestor Dashboard that is displayed upon logging in, and how to log out.

## 3.1 Log In to PMP AWARxE

1. Navigate to <u>https://georgia.pmpaware.net</u>.

The Log In page is displayed.

| Log In       |                |
|--------------|----------------|
| Email        |                |
|              |                |
| Password     |                |
|              | Reset Password |
| Log In       |                |
| Create an Ac | count          |

- 2. Enter the email address you provided when you registered in the Email field.
- 3. Enter your password in the **Password** field.

*Note:* If you have forgotten your password, click **Reset Password**. You will be prompted to enter the email address registered to your account. Once you have entered a valid, registered email address, you will receive an email with a link to reset your password.

4. Click Log In.

The My Dashboard page is displayed. Please refer to the <u>My Dashboard</u> section for a complete description of the dashboard.

# 3.2 My Dashboard

Upon logging in to PMP AWARxE with an approved account, the requestor dashboard (My Dashboard) is displayed. This dashboard provides a quick summary of pertinent items within PMP AWARxE, including State Administrator announcements, your recent patient searches, patient alerts, and, if applicable, your delegate's or supervisor's status. My Dashboard can be accessed at any time by clicking **Menu** > **Dashboard** (located under **Home**).

| Patient Alert     | s                                                                 |           |                    |       |                       | Mr. Ferrerites                                                |  |  |
|-------------------|-------------------------------------------------------------------|-----------|--------------------|-------|-----------------------|---------------------------------------------------------------|--|--|
|                   |                                                                   |           |                    |       |                       | My Pavorites                                                  |  |  |
| PATIENT ALERT     | S                                                                 |           |                    |       |                       | KX Search - Patient Request                                   |  |  |
| Patient Full Name | DO                                                                | 08        | Alert Date         | Ale   | ert Letter            |                                                               |  |  |
| DAVE PATIENT      | 01                                                                | 1/01/1985 | 11/08/2017         | Do    | wnload PDF            | PMP Announcements                                             |  |  |
| Recent Req        | uests                                                             |           |                    |       |                       | Message for Physicians 10/13/2017                             |  |  |
| RECENT RECUE      | ere                                                               |           |                    |       |                       | Test announcement                                             |  |  |
| Patient Name      | DOB                                                               | Status    | Request Date       |       | Delegate              | Exciting changes are coming to 09/20/2017                     |  |  |
| test one          | 01/01/1901                                                        | Complete  | 11/28/2017 6:00    | 8 PM  | Jordan Delegate       | We are pleased to announce that later this                    |  |  |
| DAVE PATIENT      | AVE PATIENT 01/01/1985 Complete<br>htspatient 01/01/1900 Complete |           | 11/27/2017 4:1     | 6 PM  |                       | year, we will be performing a systemwide<br>update on AWARxE. |  |  |
| test patient      |                                                                   |           | 10/31/2017 2:23 PM |       | James Delegate        | When you log in to AWAmore                                    |  |  |
| bob testpatient   | 01/01/1900                                                        | Complete  | 10/31/2017 2:10 PM |       |                       | View all Announcements                                        |  |  |
| mic jor           | 01/05/1941                                                        | Complete  | 10/27/2017 2:0     | 8 PM  |                       |                                                               |  |  |
|                   |                                                                   |           |                    |       | View Requests History | Quick Links PMP Support                                       |  |  |
| Delegates         |                                                                   |           |                    |       |                       |                                                               |  |  |
| DELEGATES         |                                                                   |           |                    |       |                       |                                                               |  |  |
| Delegate Name     |                                                                   |           | Status             | Reque | est Date              |                                                               |  |  |
| James Dele        | gate                                                              |           | pending            | 12/01 | /2017                 |                                                               |  |  |
| Jandan Dalaasta   |                                                                   |           |                    |       |                       |                                                               |  |  |

### 3.2.1 Patient Alerts

This section displays the most recent patient alerts.

*Note: This section is user role dependent, meaning that certain roles will be unable to view this section.* 

- New alerts (i.e., those that have not been viewed) are displayed in **bold** with the word "**NEW**" next to them.
- You can download the letter associated with the alert by clicking **Download PDF**.
- You can view the Patient Request associated with a patient by clicking the patient's name.

 You can click Patient Alerts, located at the top of the section, to access a full listing of patient alerts. You can also access patient alerts at any time by clicking Menu > Patient Alerts (located under Rx Search).

### 3.2.2 Recent Requests

This section displays your most recent patient searches, including those performed by one of your delegates.

- You can view the Patient Report by clicking the patient's name.
- You can view a list of all past requests by clicking View Requests History. You can also access your request history at any time by clicking Menu > Requests History (located under Rx Search).

**Note:** The report that is displayed when you click the patient's name is a historical report, meaning that it contains the data that was viewed when the report was initially run. For instructions on performing new patient Rx history searches, please refer to the <u>Creating a Patient Request</u> section.

### 3.2.3 Delegates/Supervisors

This section displays your delegates or supervisors, depending on your user role.

- If you are a supervisor, you can quickly change a delegate's status from the dashboard by clicking the delegate's name. Once you click the delegate's name, the Delegate Management page is displayed, and you can approve, reject, or remove a delegate from your profile.
- You can click **Delegates**, located at the top of the section, to access the Delegate Management page. The Delegate Management page can also be accessed at any time by clicking **Menu** > **Delegate Management** (located under **My Profile**). For additional information regarding delegate management, please refer to the <u>Delegate</u> <u>Management</u> section.

### 3.2.4 Announcements and Quick Links

This section displays announcements from your State Administrator as well as links to webpages outside of AWARxE that may be of use to you.

- The quick view only displays the first few lines of text; however, you can click PMP Announcements, located at the top of the section, to display the full announcement text. You can access the Announcements page at any time by clicking Menu > Announcements (located under Home).
- The announcements displayed in this section are configured by your State Administrator. Announcements can be configured as role-

specific, meaning that a user whose role is "physician" may have an announcement, whereas a user whose role is "delegate" may not.

• Quick links are also configured by your State Administrator. Any links configured will be visible toward the bottom right of the dashboard in the Quick Links section.

# 3.3 Log Out of PMP AWARxE

To log out of the system, click the arrow next to your username (located in the top right corner of the page), and then click **Log Out**.

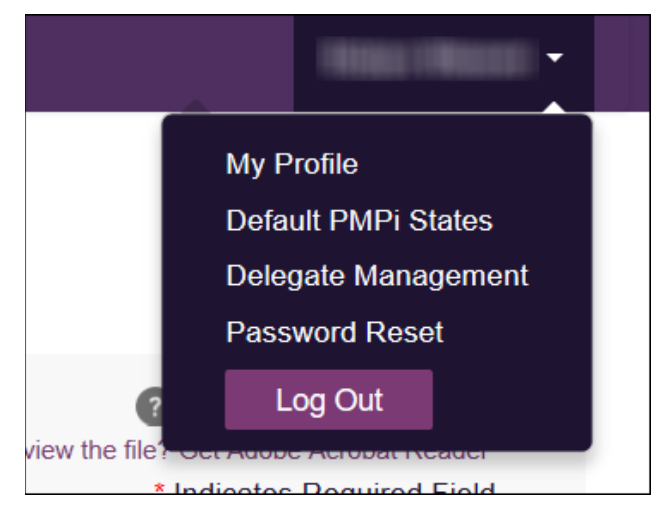

# 4 RxSearch

The RxSearch section of the PMP AWARxE menu contains the query functions available to you. These functions may include:

- Creating a patient request
- <u>Viewing a patient request</u>
- Performing a bulk patient search
- <u>Viewing historical requests</u>
- Viewing a report of prescriptions attributed to you
- <u>Viewing patient alerts</u>

*Note:* You may not have access to all of the reports listed above. The functions available under *RxSearch* may vary depending on your user role and the settings enabled by your State Administrator. If you do not have access to a report and you think you should, please contact your State Administrator.

| 🚞 Menu 🏼 💮 Admin                              |                                            |                                                                                                    |             |                                                                                       |  |  |
|-----------------------------------------------|--------------------------------------------|----------------------------------------------------------------------------------------------------|-------------|---------------------------------------------------------------------------------------|--|--|
| Home                                          | Data                                       | RxSearch                                                                                                    | Insight     | User Profile                                                                          |  |  |
| Dashboard<br>PMP Announcements<br>Quick Links | Accounts<br>Consolidation<br>Rx Management | Patient Request<br>Bulk Patient Search<br>Requests History<br>Requests Processing<br>MyRx<br>Patient Alerts<br>Prescriber Report | New Reports | My Profile<br>Default PMPi States<br>Delegate Management<br>Password Reset<br>Log Out |  |  |

# 4.1 Creating a Patient Request

The Patient Request allows you to create a report that displays the prescription drug activity for a specific patient for the specified timeline.

- 1. Log in to PMP AWARxE.
- 2. Click Menu > Patient Request.

The Patient Request page is displayed.

#### RxSearch

| Patient Request                |                     |                  |   | Patient Rx Request Tubri<br>Can't view the file? Get Adobe Acrobat Read<br>Required fields are marked with an asterisk<br>Required format for date fields is MM/DD/YYY |
|--------------------------------|---------------------|------------------|---|----------------------------------------------------------------------------------------------------|
| Patient Info                   |                     |                  |   |                                                                                                    |
| First Name*                    |                     | Last Name*       |   |                                                                                                    |
| Partial Spelling               |                     | Partial Spelling |   |                                                                                                    |
| Date of Birth*                 |                     |                  |   |                                                                                                    |
| MM/DD/YYYY                     | <b>#</b>            |                  |   |                                                                                                    |
| No earlier than 11 years and 1 | 0 months from today | у<br>То *        |   |                                                                                                    |
| 06/23/2019                     | 8                   | 06/22/2021       | ) |                                                                                                    |
| Search                         |                     |                  |   |                                                                                                    |

*Note:* A tutorial describing the complete patient request creation process is available by clicking the **Patient Rx Request Tutorial** link located in the top right corner of the page.

3. Enter the required information, noting that required fields are marked with a red asterisk (\*). At a minimum, you must complete the following fields:

| Field Name              | Notes                                                                                                    |
|-------------------------|----------------------------------------------------------------------------------------------------|
| Patient Info            |                                                                                                    |
| First Name              | Enter the patient's complete first and last name;                                                                                                    |
| Last Name               | Or                                                                                                    |
|                         | Click the Partial Spelling checkbox to search by a                                                                                                    |
|                         | partial first and/or last name. This option can be<br>helpful when searching hyphenated names or names<br>that are often abbreviated, such as "Will" vs. "William."         |
|                         | <b>Note:</b> The Partial Spelling function requires at least three letters. If the patient's name contains only one or two letters, please do not attempt a partial search. |
| Date of Birth           | Use the <i>MM/DD/YYYY</i> format or click the calendar icon to select a date.                                                                                               |
| Prescription Fill Dates |                                                                                                    |
| From                    | Use the <i>MM/DD/YYYY</i> format or click the calendar                                                                                                    |
| То                      | icon to select a date.                                                                                                    |

*Note:* If you are a delegate, you must select a supervisor from the *Supervisor* field, located above the Patient Info section of the page.

| STATE<br>DEPARTMENT OF HEALTH                                                 |
|-------------------------------------------------------------------------------|
| Patient Rx Request Tutorial     Can't view the file? Get Adobe Acrobal Reader |
| * Indicates Required Field                                                    |
|                                                                               |

If no supervisors are available, please contact your supervisor(s) to approve your account or add the supervisor under My Profile. Current supervisors and their statuses are displayed on your dashboard. Refer to the <u>Delegates/Supervisors</u> section of My Dashboard or the <u>My Profile</u> section for further instructions.

4. If you require information from other states, click the checkbox next to the desired state(s) in the PMP InterConnect Search section of the page.

| PM   | PMP Interconnect Search (Optional)                                                                                                 |            |               |            |            |             |  |  |  |
|------|----------------------------------------------------------------------------------------------------|------------|---------------|------------|------------|-------------|--|--|--|
| To s | o search in other states as well as your home state for patient information, select the states you wish to include in your search. |            |               |            |            |             |  |  |  |
|      | Select All                                                                                                    |            |               |            |            |             |  |  |  |
| A    | Alabama                                                                                                    | Alaska     | Arizona       |            |            |             |  |  |  |
| с    | California                                                                                                    | Colorado   | Connecticut   |            |            |             |  |  |  |
| D    | Delaware                                                                                                    |            |               |            |            |             |  |  |  |
| F    | Florida                                                                                                    |            |               |            |            |             |  |  |  |
| G    | Georgia                                                                                                    |            |               |            |            |             |  |  |  |
| н    | Hawaii                                                                                                    |            |               |            |            |             |  |  |  |
| I.   | Idaho                                                                                                    | Illinois   | Indiana       | lowa       |            |             |  |  |  |
| к    | Kansas                                                                                                    | Kentucky   |               |            |            |             |  |  |  |
| L    | Louisiana                                                                                                    |            |               |            |            |             |  |  |  |
| м    | Maine                                                                                                    | Maryland   | Massachusetts | Michigan   | Minnesota  | Mississippi |  |  |  |
| N    | Nebraska                                                                                                    | Nevada     | New Hampshire | New Jersey | New Mexico | New York    |  |  |  |
|      | North Carolina                                                                                                    | North Dake | ota           |            |            |             |  |  |  |
|      |                                                                                                    |            |               |            |            |             |  |  |  |
|      | Search                                                                                                    |            |               |            |            |             |  |  |  |
| _    |                                                                                                    |            |               |            |            |             |  |  |  |

#### Notes:

- Partial search is not available when searching other states. If you have selected partial search, the PMP InterConnect Search section will be removed from the bottom of the page.
- If a state is not included on the list, data sharing with that state is not currently in place, or your user role does not allow for data sharing.
- 5. Once you have entered all the required search criteria, click Search.

a. If your search results return a single patient, the Patient Report is displayed. Refer to the <u>Viewing a Patient Report</u> section for more details regarding the patient report.

| Date of Brith. Recent Address |    | Status of Sta<br>KY 40212 Error for 1 ( | les Querled.<br>or more state | s, View Details   | Linked Records (7) |         | Report Criteria          |          |
|-------------------------------|----|-----------------------------------------|-------------------------------|-------------------|--------------------|---------|--------------------------|----------|
| RX Summary                    |    |                                         |                               |                   |                    |         | Last Name:<br>DOB:       |          |
| Summary                       |    | Opioids" (excluding Bupn                | enorphine)                    | Buprenorphine"    |                    |         | Linked Records           |          |
| Total Prescriptions           | 70 | Current Qty                             | 137                           | Current Oty       | 48                 |         |                          |          |
| Total Private Pay             | 3  | Current MME/day                         | 55.00                         | Current mg/day    | 2.00               |         | Name:                    |          |
| Total Preacribers             | 8  | 30 Day Avg MME/day                      | 32.50                         | 30 Day Avg mg/day | 2.00               |         | DOB:                     |          |
| Total Pharmacies              | 8  |                                         |                               |                   |                    |         | Gender: Male<br>Address: |          |
| Providers                     |    |                                         |                               |                   |                    |         | Name:<br>DOB:<br>ID: 2   |          |
| Total: 8                      |    |                                         |                               |                   |                    |         | Gender:<br>Address:      | CO 80134 |
| Name (                        |    | Address (                               |                               |                   | City ¢             | State ( | Name:                    |          |
|                               |    |                                         |                               |                   | North Par          | c0      | DOB:                     |          |
|                               |    |                                         |                               |                   | South Pa           | c0      | Gender:                  |          |
|                               |    |                                         |                               |                   |                    |         | Address:                 | CO 80134 |
|                               |    |                                         |                               |                   | South Pa           | k CO    |                          |          |
|                               |    |                                         |                               |                   | North Par          | 0       | Name:                    |          |

*Note:* If you need a PDF or CSV version of the report, you can click *Download PDF* or *Download CSV*, located in the top right corner of the report.

- b. If the search could not determine a single patient match, a message is displayed indicating that multiple patients were found.
  - If you searched for an exact patient name and multiple patients were found, refer to the <u>Multiple Patients Identified</u> section.
  - If you searched for a partial patient name and multiple patients were found, refer to the <u>Partial Search Results</u> section.
- c. If your search does not return any results, a message is displayed indicating that either no patient matching your search criteria could be identified or the patient was identified but no prescriptions were found. Refer to the <u>No Results Found</u> section for more information.

### 4.1.1 Multiple Patients Identified

1. If you searched for an exact patient name and multiple patients were found, a message is displayed indicating that multiple patients matching your search criteria have been identified.

| e identified multip<br>otions:            | ole patients who   | match the cr  | iteria you pro  | wided. You have the   | e following |
|-------------------------------------------|--------------------|---------------|-----------------|-----------------------|-------------|
| Refine your s                             | search by providi  | ing additiona | al search info  | rmation.              |             |
| <ul> <li>Select any particular</li> </ul> | atient group to ru | ın a report.  |                 |                       |             |
| <ul> <li>If you believe</li> </ul>        | e more than one    | group identi  | fies your patie | ent, select them to i | un a report |
|                                           |                    |               |                 |                       |             |
| Patient 5474                              |                    |               |                 |                       |             |
| Name                                      | DOB                | Gender        | Address         |                       |             |
|                                           |                    | female        |                 | LOUISVILLE, MS 402    | 29          |
| Patient 5475                              |                    |               |                 |                       |             |
| Name                                      | DOB                | Gender        | Address         |                       |             |
|                                           |                    | female        |                 | , ATLANTA, GA 303     | 41          |
|                                           |                    |               |                 |                       |             |
| Make a Suggest                            | ion                |               |                 |                       |             |
|                                           |                    |               |                 |                       |             |
|                                           |                    |               |                 |                       |             |

- 2. From this window, you can:
  - a. Click Refine Search Criteria to return to the Patient Request page, refine your search criteria, and re-run the report; Or
  - b. Select one or more of the patient groups displayed, and then click **Run Report**.

The Patient Report for the patient group(s) you selected is displayed.

| of Birth. Recent Address. |    | Status of Sta<br>KY 40212 Error for 1 ( | les Queried.<br>or more state | s. View Details   | iew Linked Records ( |      | -       | First Name:<br>Last Name:                             |
|---------------------------|----|-----------------------------------------|-------------------------------|-------------------|----------------------|------|---------|-------------------------------------------------------|
| X Summary                 |    |                                         |                               |                   |                      |      |         | DOB:                                                  |
| Summary                   |    | Opioids" (excluding Bupn                | enorphine)                    | Buprenorphine     |                      |      |         | Linked Records                                        |
| lotal Prescriptions       | 70 | Current Qty                             | 137                           | Current Qty       | 48                   |      |         |                                                       |
| lotal Private Pay         | 3  | Current MME/day                         | 55.00                         | Current mg/day    | 2.00                 |      |         | Name:                                                 |
| Total Prescribers         | 8  | 30 Day Avg MME/day                      | 32.50                         | 30 Day Avg mg/day | 2.00                 |      |         | DOB:                                                  |
| Total Pharmacies          | 8  |                                         |                               |                   |                      |      |         | Gender: Male<br>Address:                              |
| Providers<br>Total: 8     |    |                                         |                               |                   |                      |      |         | Name:<br>DOB:<br>ID:2<br>Gender:<br>Address: CO 80134 |
| me (                      |    | Address ()                              |                               |                   | City                 | 0    | State ( | Namo:                                                 |
|                           |    |                                         |                               |                   | North                | Park | c0      | DOB:                                                  |
|                           |    |                                         |                               |                   | South                | Park | co      | Gender:                                               |
|                           |    |                                         |                               |                   | South                | Park | co      | Address: CO 80134                                     |
|                           |    |                                         |                               |                   | North                | Park |         | Name:                                                 |

### 4.1.2 Partial Search Results

1. If you searched for a partial patient name and multiple patients were found, a message is displayed indicating that multiple patients match your search criteria.

| Results<br>4 matching patient records fou | nd Refine Search |                 |                                             |
|-------------------------------------------|------------------|-----------------|---------------------------------------------|
| Select patient(s) to include in the       | report           |                 |                                             |
| Test Patient                              | DOB: 1900-01-01  | Gender: unknown | MELODY JUNCTION 4 LA VERNE CO 1307005       |
| Test Patient                              | DOB: 1900-01-01  | Gender: male    | 10401 LINN STATION RD LOUISVILLE KY 40223   |
| Test Patient                              | DOB: 1900-01-01  | Gender: male    | 10401 Linn Station Road Louisville KY 40223 |
| Test Patient                              | DOB: 1900-01-01  | Gender: male    | 123 Main Street Maineville MN 12345         |
| Run Report                                |                  |                 |                                             |

- 2. From this window, you can:
  - a. Click **Refine Search** to return to the Patient Request page, refine your search criteria, and re-run the report;

Or

b. Select one or more of the patients displayed, and then click **Run Report**.

The Patient Report for the patient(s) you selected is displayed.

| , 170                         | VI |                          |               |                      |                    |         | Report Criteria                                                                                                    |     |
|-------------------------------|----|--------------------------|---------------|----------------------|--------------------|---------|----------------------------------------------------------------------------------------------------|-----|
| Date of Brith. Recent Address |    | CY 40212 Error for 1     | or more state | s. View Details View | Linked Records (7) |         | First Name:                                                                                                    |     |
|                               |    |                          |               |                      |                    |         | Last Name:<br>DOB:                                                                                                    |     |
| RX Summary                    |    |                          |               |                      |                    |         |                                                                                                    |     |
| Summary                       |    | Opioids' (excluding Bupn | enorphine)    | Buprenorphine"       |                    |         | Linked Records                                                                                                    |     |
| Total Prescriptions           | 70 | Current Qty              | 137           | Current Oty          | 48                 |         |                                                                                                    |     |
| Total Private Pay             | 3  | Current MME/day          | 55.00         | Current mg/day       | 2.00               |         | Name:                                                                                                    |     |
| Total Prescribers             | 8  | 30 Day Avg MME/day       | 32.50         | 30 Day Avg mg/day    | 2.00               |         | ID: 1                                                                                                    |     |
| Total Pharmacies              | 8  |                          |               |                      |                    |         | Gender: Male                                                                                                    |     |
|                               |    |                          |               |                      |                    |         | Address:                                                                                                    |     |
|                               |    |                          |               |                      |                    |         | Name:                                                                                                    |     |
|                               |    |                          |               |                      |                    |         | DOB:                                                                                                    |     |
| Providers                     |    |                          |               |                      |                    |         | ID: 2                                                                                                    |     |
| Total: 8                      |    |                          |               |                      |                    |         | Address: CO 80                                                                                                    | 134 |
| Name A                        |    | Address A                |               |                      | City a             | State 1 | Name and Address of the Owner of the Owner o |     |
| Hume y                        |    |                          |               |                      | ong y              | ours 4  | DOB:                                                                                                    |     |
|                               |    |                          |               |                      | North Park         |         | ID: 3                                                                                                    |     |
|                               |    |                          |               |                      | South Park         | co      | Gender:                                                                                                    |     |
|                               |    |                          |               |                      | South Park         | co      | Address: CO 80                                                                                                    | 134 |
|                               |    |                          |               |                      | North Park         |         | Name:                                                                                                    |     |

### 4.1.3 No Results Found

1. If your search criteria could not be matched to any patient records, a message is displayed indicating that no matching patient could be identified.

| Perror D No matching patient identified.  |
|-------------------------------------------|
| Error     No matching patient identified. |

Or

2. If your search criteria matches a patient record but the patient has no prescriptions within the specified timeframe, a message is displayed indicating that the patient was found but no prescriptions were found.

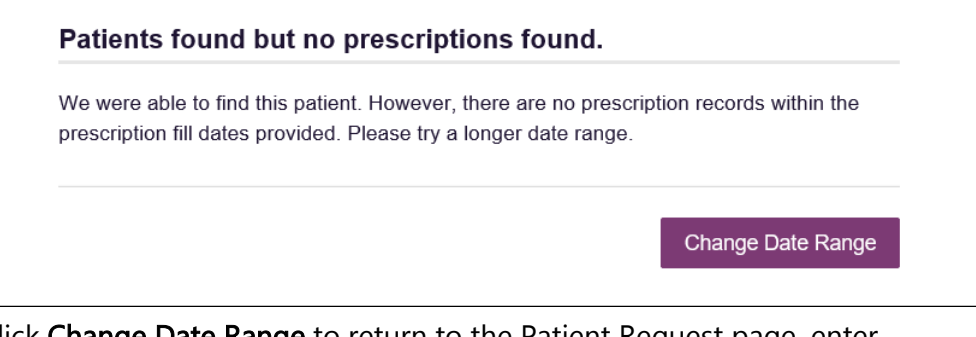

3. Click **Change Date Range** to return to the Patient Request page, enter a different date range, and re-run the report.

#### Notes:

- Be sure to verify that all information entered on the request was entered correctly (e.g., verify that the first and last names were entered in the correct fields, verify the patient's birthdate, etc.).
- If **Partial Search** was not originally selected, you can click the **Partial Search** checkbox to expand your search results.
- You can enter additional demographic information, such as a ZIP code, to perform a fuzzy search.

## 4.2 Viewing a Patient Report

Once your search results are returned, the Patient Report is automatically displayed. You may also access your previously requested patient reports at any time by clicking **Menu** > **Requests History**. Refer to the <u>Requests History</u> section for more information.

The Patient Report page consists of the following sections:

- Patient Information
- <u>Rx Summary</u>
- <u>Prescriptions</u>
- Providers
- Pharmacies

#### 4.2.1 Basic Report Functions

The top of the report displays the date the request was run and the date range used to create the request. Depending on your user role type, the **Download PDF** and **Download CSV** buttons may be available, allowing you to save the report as a PDF document or as a CSV data file.

RxSearch

| RxSearch > Patient Request                                  | ≝Awarxe™                  |
|-------------------------------------------------------------|---------------------------|
| (←) Back                                                    | Powered by SAwarxe        |
| 0                                                           | Support: 1-866-Appriss    |
| Patient Report Refine Search                                |                           |
| Report Prepared: 05/29/2018                                 | ۶۵ csv                    |
| Date Range: 05/29/2017 - 05/29/2018                         | Download PDF Download CSV |
| Vou can averaged as collapse each castion of the report Cli | ick the pluc              |

• You can expand or collapse each section of the report. Click the plus

sign ( ) next to a section to expand it or click the minus sign ( to collapse it.

• You can resize the tables in each section of the report to show more or fewer records. To resize a table, click and drag the bottom of the table with your mouse.

Note: A minimum of two rows are required to be displayed.

• You can sort the columns in each section of the report. Clicking on a column header will allow the results to be sorted in ascending or descending order based on the column selected.

*Note:* If you choose to export the report, your column sorting will be saved.

### 4.2.2 Patient Information

The Patient Information section displays the search criteria used to search for the patient as well as all known patient names, birthdates, and addresses that have been linked to the patient for whom you searched.

| Bob TestPa        | atient                   |                          |    |         |                                           |
|-------------------|--------------------------|--------------------------|----|---------|-------------------------------------------|
| Linked Records    | 5                        |                          |    |         |                                           |
| Name              |                          | DOB                      | ID | Gender  | Address                                   |
| Testpatient Bob   |                          | 01/01/1900               | 10 | male    | 606 OPIODPATIENT DR OPIODPATIENT ND 43677 |
| BOB TESTPATI      | ENT                      | 01/01/1900               | 3  | male    | 1023 NOT REAL ST WITCHITA KS 67203        |
| BOB TESTPATI      | ENT                      | 01/01/1900               | 7  | male    | 1023 NOT REAL STREET WITCHITA KS 67203    |
| ROBERT TEST       | PATIENT                  | 01/01/1900               | 9  | male    | 1023 NOT REAL ST WITCHITA KS 67203        |
| BOB TESTPATI      | ENT                      | 01/01/1900               | 4  | male    | 1023 NOT REAL STREET WITCHITA KS 67203    |
| Bob Testpatient   |                          | 01/01/1900               | 2  | unknown | 1023 NOT REAL STREET WITCHITA KS 67203    |
| BOB TESTPATI      | ENT                      | 01/01/1900               | 5  | female  | 1023 NOT REAL ST WITCHITA KS 67203        |
| BOB TESTPATI      | ENT                      | 01/01/1900               | 6  | male    | 1023 NOT REAL ST WITCHITA KS 67203        |
| BOBBY TESTP       | ATIENT                   | 01/01/1900               | 8  | male    | 1023 NOT REAL ST WITCHITA KS 67203        |
| Bob Testpatient   |                          | 01/01/1900               | 1  | male    | 101 Main St City OH 30897                 |
|                   |                          |                          |    |         |                                           |
| Report Criteria   |                          |                          |    |         |                                           |
| First Name<br>Bob | Last Name<br>TestPatient | <b>DOB</b><br>01/01/1900 |    |         |                                           |

- The Linked Records table can represent instances of a patient with multiple addresses, misspellings of names, etc.
- The ID column of the Linked Records table provides an ID number that corresponds to the ID column in the Prescriptions section of the report, allowing you to match the patient in the Linked Records table with the appropriate prescription.

### 4.2.3 Rx Summary

The Rx Summary section provides an overview of the total number of prescriptions, prescribers, and pharmacies for the patient for the specified timeframe, including opioid and buprenorphine intake.

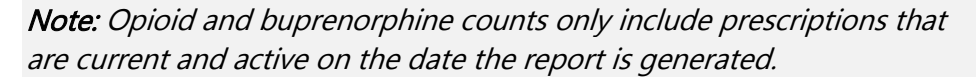

|                     |    | Opioids (excluding Bupin | enorphine) | Buprenorphine     |      |
|---------------------|----|--------------------------|------------|-------------------|------|
| Total Prescriptions | 70 | Current Qty              | 137        | Current Qty       | 48   |
| Total Private Pay   | 3  | Current MME/day          | 55.00      | Current mg/day    | 2.00 |
| Total Prescribers   | 8  | 30 Day Avg MME/day       | 32.50      | 30 Day Avg mg/day | 2.00 |
| Total Pharmacies    |    |                          |            |                   |      |

### 4.2.4 Prescriptions

The Prescriptions section displays information related to each prescription issued to the patient within the specified timeframe.

| Prescriptio   | Prescriptions Column Settings                                             |      |                                |       |        |              |       |             |                 |                     |               | umn Settings |
|---------------|---------------------------------------------------------------------------|------|--------------------------------|-------|--------|--------------|-------|-------------|-----------------|---------------------|---------------|--------------|
| Total: 70   F | Total: 70   Private Pay: 3 Showing 1-15 of 70 litems View 15 litems V 🤇 🔳 |      |                                |       |        |              |       |             |                 |                     |               | 1 of 5 🗲     |
| Filled +      | Written ¢                                                                 | ID ¢ | Drug ¢                         | QTY 0 | Days ¢ | Prescriber ¢ | RX# 0 | Dispenser ¢ | Refill ¢        | Daily Dose* o       | Pymt Type  \$ | PMP ¢        |
| 11/13/2014    | 11/08/2014                                                                | 4    | Oxycodone-Acetaminophen 5-325  | 80.00 | 40     | We Tes       |       | Cos (3475)  | 0               | 15.00 MME           |               | co           |
| 11/01/2014    | 11/01/2014                                                                | 6    | Hydrocodone-Acetamin 10-325 Mg | 90.00 | 30     | Tr Par       |       | Wal (2435)  | 1               | 30.00 MME           |               | co           |
| 10/31/2014    | 10/26/2014                                                                | 6    | Vyvanse 60 Mg Capsule          | 30.00 | 30     | Tr Par       |       | Wal (2435)  | 0               |                     |               | co           |
| 10/10/2014    | 10/10/2014                                                                | 6    | Buprenorphine 2 Mg Tablet SI   | 90.00 | 90     | Sh Mar       |       | Kp (F123)   | 0               | 2.00 mg             |               | IN           |
| 10/05/2014    | 10/05/2014                                                                | 6    | Hydrocodone-Acetamin 10-325 Mg | 90.00 | 90     | Tr Par       |       | Wal (2435)  | 0               | 10.00 MME           |               | co           |
| 09/17/2014    | 09/17/2014                                                                | 6    | Oxycodone-Acetaminophen 5-325  | 30.00 | 3      | Tr Par       |       | Wal (2435)  | 0               | 75.00 MME           |               | co           |
| 09/17/2014    | 09/17/2014                                                                | 6    | Phentermine 37.5 Mg Tablet     | 30.00 | 30     | Tr Par       |       | Wal (2435)  | 0               |                     | -             | co           |
| 09/13/2014    | 09/08/2014                                                                | 4    | Oxycodone-Acetaminophen 5-325  | 30.00 | 10     | Ke Mcc       |       | Cos (3475)  | 0               | 22.50 MME           |               | co           |
| 09/12/2014    | 09/10/2014                                                                | 2    | Sk-Oxycodone/apap 5/325 Tab    | 90.00 | 22     | Ma Sto       |       | Wal (6992)  | 1               | 30.68 MME 0         | Military/VA   | co           |
| 08/28/2014    | 08/28/2014                                                                | 1    | Subaxone 8 Mg-2 Mg SI Film     | 4.00  | 4      | M' Mac       |       | Som (2682)  | 0               | 8.00 mg 🚯           | Private Pay   | co           |
| 07/30/2014    | 07/30/2014                                                                | 4    | Oxycodone-Acetaminophen 5-325  | 30.00 | 15     | Ra Mar       |       | Cos (3475)  | 0               | 15.00 MME           | Military/VA   | co           |
| 07/12/2014    | 07/12/2014                                                                | 6    | Oxycodone-Acetaminophen 5-325  | 30.00 | 30     | Tr Par       |       | Wal (6992)  | 0               | 7.50 MME 🚺          |               | co           |
| 07/02/2014    | 06/29/2014                                                                | 6    | Hydrocodon-Acetaminophn 10-325 | 90.00 | 15     | Tr Par       |       | Wal (6992)  | 0               | 60.00 MME 🚯         | Indian Nat    | co           |
| 06/30/2014    | 06/08/2014                                                                | 6    | Vyvanse 60 Mg Capsule          | 30.00 | 30     | Tr Par       |       | Wal (6992)  | 0               | 0                   | Other         | co           |
| 06/07/2014    | 05/08/2014                                                                | 6    | Hydrocodon-Acetaminophn 10-325 | 90.00 | 15     | Tr Par       |       | Wal (6992)  | 1               | 60.00 MME 0         | Comm Ins      | co           |
|               |                                                                           |      |                                |       |        |              |       |             | Showing 1-15 of | 70 Items View 15 It | ems 👻 <       | 1 of 5 >     |

• The **ID** column corresponds with the **ID** column in the Linked Records table in the Patient Information section of the report, allowing you to match the patient with the appropriate prescription.

### 4.2.5 Providers

The Providers section displays information for all providers who issued a prescription to the patient within the specified timeframe.

| Providers |                            |            |          |                  | II Column Setting              |
|-----------|----------------------------|------------|----------|------------------|--------------------------------|
| Total: 8  |                            |            |          | Showing 1-8 of 8 | llems View 15 llems 🗸 1 of 1 > |
| Name ¢    | Address \$                 | City ¢     | State \$ | Zipcode \$       | Phone ¢                        |
|           |                            | North Park | co       | 4/113            |                                |
|           | Contract Contract Contract | South Park | co       | 80134            |                                |
|           |                            | South Park | co       | 80134            |                                |
|           | 10000                      | North Park | co       | 85134            |                                |
|           |                            | South Park | co       | 80434            |                                |
|           |                            | South Park | co       | 80134-4321       |                                |
|           |                            | South Park | co       | 80134            |                                |
|           |                            | South Park | co       | 80134            |                                |

### 4.2.6 Pharmacies

The Pharmacies section displays information for all pharmacies who filled a prescription for the patient within the specified timeframe.

| Pharmacles |           |             |           |                           | Column Settings |
|------------|-----------|-------------|-----------|---------------------------|-----------------|
| Total: 8   |           |             | Showing 1 | S of 8 Items View 15 Ite  | ms 🕶 < 1 of 1 > |
| Name ¢     | Address ¢ | City \$     | State \$  | Zipcode ¢                 | Phone \$        |
|            |           | North Parwk | co        | 43621                     |                 |
|            |           | South Park  | co        | 80134                     |                 |
|            |           | South Park  | co        | 80134                     |                 |
|            |           | South Park  | co        | 80134                     |                 |
|            |           | South Park  | co        | 80134                     |                 |
|            |           | East Park   | co        | 80444                     |                 |
|            |           | East Park   | co        | 80441                     |                 |
|            |           | Sodosopa    | co        | 60445                     |                 |
|            |           |             | Showing   | 1-8 of 8 items View 15 it | eme 🗸 🔿 taft 🗦  |

## 4.3 Requests History

1. To view a previously created Patient Report, click **Menu > Requests History**.

| The Requests | History | page is | displayed. |
|--------------|---------|---------|------------|
|              |         |         |            |

| Advanced Options -                                                                                                    | REQU                                                                     | estor name Yes 🔀  | PAT | tient name Yes 😢 |   |                | I                | Search       |   |          |   |                    |   |
|----------------------------------------------------------------------------------------------------|--------------------------------------------------------------------------|-------------------|-----|------------------|---|----------------|------------------|--------------|---|----------|---|--------------------|---|
| Requests His<br>Select a patient to rev                                                                                                    | Requests History<br>elect a patient to review details about the request. |                   |     |                  |   |                |                  |              |   |          |   |                    |   |
| Patient First Name                                                                                                    | ¢                                                                        | Patient Last Name | ¢   | Requestor \$     | F | Requestor Role | Requested For \$ | Request Type | • | Status   | ¢ | Date Requested     | ÷ |
| period and a second second sec |                                                                          | andro .           |     | AP Latras        |   |                |                  | AWARxE       |   | Complete |   | 06/17/2021 7:25 PM |   |
| them.                                                                                                    |                                                                          | familie           |     | All Labour.      |   |                |                  | AWARxE       |   | Complete |   | 06/17/2021 3:54 AM |   |
| 54                                                                                                    |                                                                          | Cathoan           |     | AP Labour        |   |                |                  | AWARxE       |   | Complete |   | 06/17/2021 3:53 AM |   |
| 7,04                                                                                                    |                                                                          | -                 |     | Type-Heat        |   |                |                  | AWARxE       |   | Complete |   | 06/16/2021 9:16 PM |   |
|                                                                                                    |                                                                          | 100               |     | Calif. Tayra     |   |                |                  | AWARxE       |   | Complete |   | 06/15/2021 4:51 AM |   |
|                                                                                                    |                                                                          |                   |     |                  |   | Next>          |                  |              |   |          |   |                    |   |

#### Notes:

- You can only view Patient Reports you or your delegate(s) have created.
- *Reports are available in your Reports History for 30 days. After 30 days, they are automatically removed from your history.*

- 2. From this page, you can:
  - a. Click Advanced Options to filter the list of requests.

|                                                 | or name Yes 💽 (patient name Yes 👂 | 3 |       |                  | Search         |          |                     |                |
|-------------------------------------------------|-----------------------------------|---|-------|------------------|----------------|----------|---------------------|----------------|
| Common Search Options<br>Common Search Options: |                                   |   |       |                  |                |          | CSV<br>Downland CSV | L Download PDF |
| First Name                                      |                                   |   |       |                  |                |          |                     | A              |
| Last Name                                       |                                   |   | le    | Requested For \$ | Request Type 🗘 | Status 🗘 | Date Requested      | •              |
| Lastrano                                        |                                   |   |       |                  | AWARxE         | Complete | 06/17/2021 7:25 PM  |                |
| Search for:                                     | Requestor Name Vatient Name       |   |       |                  | AWARxE         | Complete | 06/17/2021 3:54 AM  |                |
| Patient Date of Birth                           | MM/DD/YYYY                        |   |       |                  | AWARxE         | Complete | 06/17/2021 3:53 AM  |                |
| Request Begin Date                              | MM/DD/YYYY                        |   |       |                  | AWARxE         | Complete | 06/16/2021 9:16 PM  |                |
| Request End Date                                | MM/DD/YYYY                        |   |       |                  | AWARxE         | Complete | 06/15/2021 4:51 AM  |                |
| Requestor Role                                  |                                   | ~ | Next> |                  |                |          |                     |                |

- b. Click **Download PDF** or **Download CSV** to export your search history, if this functionality has been configured by your State Administrator.
- c. Click a patient name to view the details of that request in a detail card at the bottom of the page.

| Bob TestPatient                                          | View | Refresh |
|----------------------------------------------------------|------|---------|
| DOB: 01/01/1900                                          |      |         |
| Location:                                                |      |         |
| Other States:                                            |      |         |
| Reason: Multiple Patient                                 |      |         |
| Prescription Fill Dates: May 29, 2017 until May 29, 2018 |      |         |
|                                                          |      |         |
|                                                          |      |         |
|                                                          |      |         |
|                                                          |      |         |

 Click View to display the results of the previously submitted request. Refer to <u>Viewing a Patient Report</u> for details regarding Patient Reports.

*Note:* The results of previous requests are not updated with new information. The results displayed are the results at the time the original search was performed.

 Click **Refresh** to generate a new Patient Report for the selected patient. The Patient Request page will be displayed with the patient's information automatically populated. Refer to <u>Creating a Patient</u> <u>Request</u> for complete instructions on generating new requests.

## 4.4 Bulk Patient Search

The Bulk Patient Search functionality is similar to the Patient Request functionality; however, it allows you to enter multiple patients at once rather than one at a time. You can enter patient names manually or via CSV file upload.

To perform a Bulk Patient Search:

1. Click Menu > Bulk Patient Search.

#### The Bulk Patient Search page is displayed.

| ulk Patient Search                                    | Bulk Patient History           |                                       |                       |       |                                                                                                |
|-------------------------------------------------------|--------------------------------|---------------------------------------|-----------------------|-------|------------------------------------------------------------------------------------------------|
| Bulk Patient                                          | Search                         |                                       |                       |       | Required fields are marked with an asterisk *<br>Required format for date fields is MM/DD/YYYY |
| How do you want t                                     | o enter patients?              |                                       |                       |       |                                                                                                |
| <ul> <li>Manual Entry</li> <li>File Upload</li> </ul> |                                |                                       |                       |       |                                                                                                |
| Manual Entry                                          |                                |                                       |                       |       |                                                                                                |
| First Name*                                           | Last Name*                     | Date of Birth*                        | Zip Code              | Add + |                                                                                                |
| Name Grouping                                         |                                |                                       |                       |       |                                                                                                |
| Enter a name for the<br>Group Name*                   | s search session. This will ma | ke it easy to distinguish between sea | arches in the history |       |                                                                                                |
| No earlier than 11 ye                                 | ars and 10 months from today   |                                       |                       |       |                                                                                                |
| From *                                                |                                | īo *                                  | -                     |       |                                                                                                |
| 06/23/2019                                            |                                | 06/22/2021                            |                       |       |                                                                                                |
| Search                                                |                                |                                       |                       |       |                                                                                                |

- a. If you wish to enter patients manually, continue to step 2;
   Or
- b. If you wish to enter patients via CSV file upload, continue to step 6.
- 2. Ensure that **Manual Entry** is selected in the **How do you want to enter patients?** field at the top of the page.

| Bulk Patient Search                                               |  |
|-------------------------------------------------------------------|--|
| How do you want to enter patients?<br>Manual Entry<br>File Upload |  |

#### The Manual Entry search is displayed.

| i not i tanio                                             | Last Name*                       | Date of Birth*                       | Zip Code               |       |
|-----------------------------------------------------------|----------------------------------|--------------------------------------|------------------------|-------|
|                                                           |                                  | MM/DD/YYYY                           |                        | Add 🕇 |
|                                                           |                                  |                                      |                        |       |
|                                                           |                                  |                                      |                        |       |
| Name Grouping                                             |                                  |                                      |                        |       |
| Enter a name for this                                     | s search session. This will m    | ake it easy to distinguish between s | earches in the history |       |
|                                                           |                                  |                                      |                        |       |
| Group Name*                                               |                                  |                                      |                        |       |
|                                                           |                                  |                                      |                        |       |
|                                                           |                                  |                                      |                        |       |
|                                                           |                                  |                                      |                        |       |
|                                                           |                                  |                                      |                        |       |
|                                                           |                                  |                                      |                        |       |
| Prescription Fill Date                                    | \$                               |                                      |                        |       |
| Prescription Fill Date<br>No earlier than 11 ye           | s<br>ars and 10 months from toda | RY                                   |                        |       |
| Prescription Fill Date<br>No earlier than 11 ye           | s<br>ars and 10 months from toda | ay                                   |                        |       |
| Prescription Fill Date<br>No earlier than 11 ye<br>From * | s<br>ars and 10 months from toda | ey<br>To *                           |                        |       |

- 3. Complete the following required fields:
  - First Name enter the patient's complete first name

- Last Name enter the patient's complete last name
- **DOB** enter the patient's date of birth using the *MM/DD/YYYY* format, or select a date from the calendar that is displayed when you click in this field

*Note:* You may also enter the patient's ZIP code; however, it is not recommended.

- 4. Once you have entered the patient's information, click **Add** to add an additional patient.
- 5. Repeat steps 2-3 until all patients have been entered.

Note: Once you have finished entering patients, continue to step 14.

6. Click the **File Upload** radio button in the **How do you want to enter patients**? field at the top of the page.

| Bulk Patient Search                                           |  |  |
|---------------------------------------------------------------|--|--|
| How do you want to enter patients? O Manual Entry File Upload |  |  |

The File Upload search is displayed.

| File Upload<br>Upload a CSV file that includes patients by first name, last name and date of birth. View Sample file |             |       |  |  |  |  |  |
|----------------------------------------------------------------------------------------------------|-------------|-------|--|--|--|--|--|
| Choose a file                                                                                                    | Choose File | Clear |  |  |  |  |  |
| Validate Format                                                                                                    |             |       |  |  |  |  |  |

- 7. Click View Sample File to download the sample CSV file.
- 8. Open the sample CSV file and complete the required fields.

| F   | ile Home                                                                  | e Insert  | Page Layout    | Formulas                                                                                                    | Data      | Review                       | View Add         | d-ins ACF         |
|-----|---------------------------------------------------------------------------|-----------|----------------|----------------------------------------------------------------------------------------------------|-----------|------------------------------|------------------|-------------------|
| Pas | Length Cut<br>Length Copy<br>terent Strength Copy<br>terent Strength Copy | Painter B | IU·            | 11 • A A                                                                                                    |           | <b>= ≫</b> ∙<br>≡ <b>€</b> ₹ | 🐺 Wrap Te        | ext<br>& Center → |
|     | Clipboard                                                                 | Es .      | Font           | ſ                                                                                                    | ā.        | Alig                         | nment            | 5                 |
| E1  | 1 *                                                                       | : × 、     | f <sub>x</sub> |                                                                                                    |           |                              |                  |                   |
|     | А                                                                         | В         |                | с                                                                                                    | D         | E                            | F                | G                 |
| 1   | first_name                                                                | last_name | birthdate m    | m/dd/yyyy                                                                                                    | postal_co | ode                          |                  |                   |
| 2   |                                                                           |           |                |                                                                                                    |           |                              |                  |                   |
| 3   |                                                                           |           |                |                                                                                                    |           |                              |                  |                   |
| 4   |                                                                           |           |                |                                                                                                    |           |                              |                  |                   |
| 5   |                                                                           |           |                |                                                                                                    |           |                              |                  | _                 |
| 7   |                                                                           |           |                |                                                                                                    |           |                              |                  |                   |
| 8   |                                                                           |           |                |                                                                                                    |           |                              |                  |                   |
|     | and the second second                                                     |           | بممصر المصيحة  | Service Annual Annual Annual Annual Annual Annual Annual Annual Annual Annual Annual Annual Annual Annual Annua |           | and the second               | محمد حياماتينجام | and margine in    |

#### Notes:

- The patient's complete first name, last name, and date of birth (using the MM/DD/YYYY format) are required.
- You may enter the patient's ZIP code; however, it is not recommended.
- 9. Once you have entered all patient information, save the file to your computer. *Note: When naming your file, do not include spaces.*
- 10. Click Choose File, then select the file you created in step 9.
- 11. Click **Validate Format** to download a validation report and ensure all records were entered correctly.
- 12. Once you open the validation report, any errors in your data will be listed in the **Errors** column. Please correct the errors and resubmit the corrected file. Note that if the **Errors** column is blank, the data is acceptable.

#### Examples:

• File with errors:

| first_name | last_name | birthdate | postal_code | errors                    |
|------------|-----------|-----------|-------------|---------------------------|
| john       |           | 1/1/1950  |             | Last name can't be blank  |
| first_name | last_name | birthdate | postal_code | errors                    |
|            | smith     | 1/1/1960  |             | First name can't be blank |
| first_name | last_name | birthdate | postal_code | errors                    |
| sally      | smith     |           |             | Birthdate can't be blank  |
| first_name | last_name | birthdate | postal_code | errors                    |
| ronald     | smith     | 1/1/1970  |             |                           |

• File with no errors:

| first_name | last_name | birthdate | postal_code | errors |
|------------|-----------|-----------|-------------|--------|
| john       | smith     | 1/1/1950  |             |        |
| first_name | last_name | birthdate | postal_code | errors |
| adam       | smith     | 1/1/1960  |             |        |
| first_name | last_name | birthdate | postal_code | errors |
| sally      | smith     | 1/1/1970  |             |        |
|            |           |           |             |        |

- 13. Repeat steps 10-12 until all errors have been corrected. Once all errors have been corrected and your file is validated, or if your file has no errors, continue to step 14.
- 14. Enter a name for your search session in the Group Name field.

*Note: Providing a group name will help you more easily distinguish between searches in the Bulk Patient History tab.* 

- 15. Enter the timeframe for which you wish to search in the **From** and **To** fields using the **MM/DD/YYYY** format.
- 16. If you wish to include other states in your search, click the checkbox next to the desired state(s) in the PMP Interconnect Search section of the page.
- 17. Click Search.

A message is displayed indicating that your search is being processed.

| Success<br>Your Bulk Request validated successfully and is now being processed. Results can be found in Bulk Patient History tab. | DISMISS |
|----------------------------------------------------------------------------------------------------|---------|
|----------------------------------------------------------------------------------------------------|---------|

### 4.4.1 Viewing Bulk Patient Search Results

 To obtain the results of a Bulk Patient Search, or to view previous searches, click the Bulk Search History tab (Menu > Bulk Patient Search > Bulk Patient History).

| Bulk Pa                                    | tient Search Bulk Patient History |
|--------------------------------------------|-----------------------------------|
| Βι                                         | Ilk Patient Search                |
| Hov                                        | w do you want to enter patients?  |
| ● M<br>○ F                                 | Aanual Entry<br>Tile Upload       |
| · Second and a strain of the strain of the |                                   |

The Bulk Search History page is displayed.

| Bulk Patient Search                            | Sulk Patient History                  |                |            |            |       |
|------------------------------------------------|---------------------------------------|----------------|------------|------------|-------|
| Bulk Search His<br>Select a group name to view | story<br>reports run in that session. |                |            |            |       |
| Bulk Search Name                               | Number of Patients                    | Date Requested | Processing | Incomplete | Ready |
| Test Group 2 052918                            | 2                                     | 05-29-2018     | 2          | 0          | 0     |
|                                                |                                       |                |            |            |       |

#### Notes:

- The **Number of Patients** column provides the total number of patients included in your search.
- The **Processing** column provides the total number of searches remaining to be processed. If the number is "0," your search is complete.
- The *Incomplete* column provides the number of patient records that could not be found.
- The **Ready** column provides the number of patient search results available.
- 2. Click the **Bulk Search Name** to view the results of that search.

| Back                                                                                                    |              |                                       |   |               |   |              |               |   |            |   |        |   |
|----------------------------------------------------------------------------------------------------|--------------|---------------------------------------|---|---------------|---|--------------|---------------|---|------------|---|--------|---|
| Group Name                                                                                                    |              |                                       |   |               |   |              |               |   |            |   |        |   |
| test group                                                                                                    |              |                                       |   |               |   |              |               |   |            |   |        |   |
| Prescription Fill Dates: 10/<br>PMP InterConnect States:<br>Report Prepared: 10/14/201<br>Bulk Patient Summary<br>Select a patient to view the | 14/3<br>17 1 | 2015 - 10/14/2017<br>12:08 AM<br>port | , |               |   |              |               |   |            |   |        |   |
| Patient Full Name                                                                                                    | ٠            | DOB                                   | ٥ | Prescribers 4 | ¢ | Dispensers ¢ | Prescriptions | ¢ | Supervisor | ٥ | Status | ٥ |
| bob testpatient                                                                                                    |              | 01/01/1900                            |   | 3             |   | 2            | 5             |   |            |   | Ready  |   |
| dave testpatient                                                                                                    |              | 01/01/1900                            |   | 5             |   | 4            | 12            |   |            |   | Ready  |   |

3. Click a patient name to display that patient's search details.

The search details are displayed below the table.

| bob testpatient                                                                                                    | C Refresh | View |
|----------------------------------------------------------------------------------------------------|-----------|------|
| Date of Birth: 01/01/1900<br>Location:<br>PMPi States:<br>Reason:<br>Prescription Fill Dates: October 14, 2015 until October 14, 2017 |           |      |

- 4. From this page, you can:
  - Click View to display the Patient Report.

*Note:* For more information on viewing report results, please refer to <u>Viewing a Patient Report</u>.

 Click Refresh if you are reviewing a previous report and wish to run a current report.

**Note:** If the Bulk Search History page indicates that all patient records are ready (screenshot a), but you click the search results and a patient's status is displayed as "incomplete" (screenshot b), it is likely that the search returned multiple results for that patient.

| Test Group 2052918       2       05-29-2018       0       0         Test Group 52018       2       05-29-2018       0       0         Image: Comparity of the constraint of the constraint of the const                                                              | Bulk Search Name                                                                                                    | Number of Pa                                                                  | atients     | Date Requested | Processin     | g li     | Incomplete   | Re  |
|----------------------------------------------------------------------------------------------------|----------------------------------------------------------------------------------------------------|-------------------------------------------------------------------------------|-------------|----------------|---------------|----------|--------------|-----|
| Test Group 52918       2       06-29-2018       0       0         Image: Comparity of the state of the state of the sta | Test Group 2 052918                                                                                                    | 2                                                                             |             | 05-29-2018     | 0             | C        | 0            | 2   |
| Back Group Name  Test Group 2 052918  Prescription Fill Dates: 05/29/2017 - 05/29/2018 PMP InterConnect States: Report Prepared: 05/29/2018 02:44 PM  Bulk Patient Summary Select a patient to view the report                                                                                                    | Test Group 52918                                                                                                    | 2                                                                             |             | 05-29-2018     | 0             | C        | 0            | 0   |
| Back Group Name  Frescription FIII Dates: 05/29/2017 - 05/29/2018 PMP InterConnect States: Report Prepared: 05/29/2018 02:44 PM  Bulk Patient Summary Select a patient to view the report                                                                                                    |                                                                                                    |                                                                               |             |                |               |          |              |     |
| Report Prepared: Us/29/2018 02:344 PM Bulk Patient Summary Select a patient to view the report                                                                                                    | Group Name                                                                                                    | 2 052918                                                                      |             |                |               |          |              | Dov |
| Patient Full Name                                                                                                    | Prescription Fill Dates:<br>PMP InterConnect Stat<br>Report Prepared: 05/29                                                                         | : 05/29/2017 - 05/29/2018<br>tes:<br>9/2018 02:44 PM                          |             |                |               |          |              |     |
|                                                                                                    | Prescription Fill Dates:<br>PMP InterConnect Stat<br>Report Prepared: 05/29<br>Bulk Patient Summar<br>Select a patient to view<br>Patient Full Name | : 05/29/2017 - 05/29/2018<br>tes:<br>9/2018 02:44 PM<br>v the report<br>DOB ¢ | Prescribers | ♦ Dispensers   | Prescriptions | Supervis | sor 🗘 Status |     |

To resolve this and view the patient report:

1. Click the patient's name. The patient search details are displayed.

| Bob TestPatient                                          | C Try Again |
|----------------------------------------------------------|-------------|
| Date of Birth: 01/01/1900                                |             |
| Location:                                                |             |
| PMPi States:                                             |             |
| Reason: Multiple Patient                                 |             |
| Prescription Fill Dates: May 29, 2017 until May 29, 2018 |             |

- 2. Click **Try Again**. The Patient Request page is displayed.
- 3. Refer to <u>Multiple Patients Identified</u> to run the report.

### 4.4.2 Incomplete Bulk Patient Search Results

The **Status** column for an individual patient may indicate **Incomplete** for two reasons: **No Matching Patient Identified** or **Multiple Patient**. Upon clicking the patient's name, the reason is listed in the **Reason** field of the search details.

| Bulk Patient Summ<br>Select a patient to vi                                                          | ary<br>iew the i | report     |       |             |   |            |                     |   |            |   |             |   |
|----------------------------------------------------------------------------------------------------|------------------|------------|-------|-------------|---|------------|---------------------|---|------------|---|-------------|---|
| Patient Full Name                                                                                    | ÷                | DOB        | ¢     | Prescribers | ¢ | Dispensers | \$<br>Prescriptions | ŧ | Supervisor | ¢ | Status      | ¢ |
| adam doe                                                                                             |                  | 01/01/1900 |       | 0           |   | 0          | 0                   |   |            |   | Incomplete  |   |
| dave testpatient                                                                                     |                  | 01/01/1900 |       | 7           |   | 6          | 26                  |   |            |   | Ready       |   |
| adam doe                                                                                             |                  |            |       |             |   |            |                     |   |            |   | C Try Again |   |
| Date of Birth: 01/01/1<br>Location:<br>PMPi States:<br>Reason: No Matching<br>Prescription Fill Date | 900<br>Patient   | Identified | uly 1 | 3, 2018     | - |            |                     |   |            |   |             |   |

- 1. No Matching Patient Identified. The system was not able to locate a patient matching your search criteria. Click **Try Again** to open the Patient Request page where you can perform a partial search or modify your search criteria.
- 2. **Multiple Patient.** The system identified multiple patients matching your search criteria. Click **Try Again** to open the Patient Request page, then click **Search** at the bottom of the page. The Multiple Patients Found window will display prompting you to select the patients for whom you wish to run a report. The Multiple Patients Found window is shown on the following page.

| otions:                          | tiple patients who  | match the cr  | teria you provided. Y | You have the following   |
|----------------------------------|---------------------|---------------|-----------------------|--------------------------|
| Refine you                       | r search by provid  | ing additiona | search information.   |                          |
| <ul> <li>Select any</li> </ul>   | patient group to ru | in a report.  |                       |                          |
| <ul> <li>If you belie</li> </ul> | ve more than one    | group identi  | es your patient, sele | ect them to run a report |
| -                                |                     |               |                       |                          |
| Patient 547                      | 4                   |               |                       |                          |
| Name                             | DOB                 | Gender        | Address               |                          |
|                                  |                     | female        | LOUIS                 | VILLE, MS 40229          |
| Patient 547                      | 75                  |               |                       |                          |
| Name                             | DOB                 | Gender        | Address               |                          |
| - Turno                          |                     | female        | . ATI                 | ANTA. GA 30341           |
|                                  |                     |               |                       |                          |
| Make a Sugge                     | stion               |               |                       |                          |
|                                  |                     |               |                       |                          |
|                                  |                     |               |                       |                          |
|                                  |                     |               |                       |                          |

Select the correct patient(s), and then click **Run Report** to view the Patient Report. For more information on viewing report results, please refer to <u>Viewing a Patient Report</u>.

### 4.4.3 No Prescriptions Found in Bulk Patient Search

If the **Status** column indicates **No RXs Found** for a patient, the patient exists in the database, but no prescriptions were reported for the patient in your report timeframe. Upon clicking the patient's name, **No Prescriptions Found in Date Range** will be indicated in the **Reason** field.

| Patient Full Name     | ÷       | DOB             | \$   | Prescribers | \$<br>Dispensers | ¢ | Prescriptions | \$<br>Supervisor | \$<br>Status |  |
|-----------------------|---------|-----------------|------|-------------|------------------|---|---------------|------------------|--------------|--|
| bob testpatient       |         | 01/01/1900      |      | 6           | 6                |   | 11            |                  | Ready        |  |
| john doe              |         | 01/01/1900      |      | 0           | 0                |   | 0             |                  | No RXs Found |  |
|                       |         |                 |      |             |                  |   |               |                  |              |  |
| Date of Birth: 01/01/ | 1900    |                 |      |             |                  |   |               |                  |              |  |
|                       |         |                 |      |             |                  |   |               |                  |              |  |
| 'MPI States:          |         |                 |      |             |                  |   |               |                  |              |  |
| Reason: No Prescript  | ions Fo | ound in Date Ri | ange |             |                  |   |               |                  |              |  |

You may click **View** if you need to export the blank report, or you may click **Refresh** to display the Patient Request page where you can change the date range and run a new report.

# 4.5 My Rx

If you have a DEA number associated with your AWARxE account, My Rx allows you to run a report that displays the filled prescriptions for which you were listed as the prescriber.

*Note:* This functionality is only available if you have a DEA number associated with your user profile.

To run the My Rx report:

1. Click Menu > My Rx.

The My Rx search page is displayed as shown on the following page.

| My Rx                                  |            |          |  | Required fields are marked with an asterisk<br>Required format for date fields is MM/DD/Y |
|----------------------------------------|------------|----------|--|-------------------------------------------------------------------------------------------|
| Prescriptions Written                  |            |          |  |                                                                                           |
| From*                                  | To*        |          |  |                                                                                           |
| MM/DD/YYYY 🛗                           | MM/DD/YYYY | <b>#</b> |  |                                                                                           |
| DEA Numbers<br>Generic Drug Name (Opti | onal)      |          |  |                                                                                           |
| 0 ( )                                  | ,          |          |  |                                                                                           |

- 2. Enter the date range for your search in the **From** and **To** fields using the *MM/DD/YYYY* format.
- 3. Click the checkbox next to the DEA number(s) for which you wish to run a report.
- 4. If you wish to search for a specific drug, enter the generic drug name in the **Drug Name** field.
- 5. Click Search.

Your report results are displayed. If configured by your PDMP Administrator, you may click **Download PDF** or **Download CSV** to export your report results.

| 🧮 Menu                      |                            |                                              |                      |                                          |                |                     | Doctor Jor                           | dan 🗝               |
|-----------------------------|----------------------------|----------------------------------------------|----------------------|------------------------------------------|----------------|---------------------|--------------------------------------|---------------------|
| RxSearch > M                | lyRx                       |                                              |                      |                                          |                |                     | STATE<br>DEPARTMENT OF               | F HEALTH            |
| MyRx                        |                            |                                              |                      |                                          |                |                     |                                      | ixcure              |
| Report Prepa<br>Date Range: | ared: 10/14/<br>10/13/2016 | 2017<br>5 — 10/13/2017                       |                      |                                          |                |                     | Download PDF C                       | CSV<br>Download CSV |
| DEA N                       | umbers                     |                                              |                      |                                          |                |                     |                                      |                     |
| DEA Number<br>JC1111119     |                            | <ul> <li>Prescrib</li> <li>JORDAN</li> </ul> | er Name<br>I, DOCTOR | <ul> <li>Addre</li> <li>456 I</li> </ul> | ess<br>MAIN ST | City City           | State  CIP KY 40242                  | •                   |
| Prescri                     | iptions                    |                                              |                      |                                          |                |                     |                                      |                     |
| Date Written                | DEA(Last 4                 | ) 🗢 Patient                                  | Year of Birth        | Drug Name                                | Days Sup       | ply 🗢 Pharmacy      | Pharmacy Address                     | <b>♦</b> ^          |
| 10/11/2017                  | 1119                       | PATIENT,<br>JOSEPH                           | 1972                 | HYDROCODON-<br>ACETAMINOPHEN 5-325       | 30             | GENERIC<br>PHARMACY | 123 PORTER ST LOUISVILLE<br>KY 40202 |                     |
| 10/11/2017                  | 1119                       | PATIENT, TEST                                | 1945                 | HYDROCODON-<br>ACETAMINOPHEN 5-325       | 30             | APPRISS<br>PHARMACY | 123 MAIN ST LYNDON KY 40242          | 2                   |
| 10/11/2017                  | 1119                       | PATIENT, DAVE                                | 1985                 | HYDROCODON-<br>ACETAMINOPHEN 5-325       | 30             | HEALTHY<br>PHARMACY | 123 STOUT ST LOUISVILLE KY<br>40202  |                     |
| 10/11/2017                  | 1119                       | PATIENT, SALLY                               | 1970                 | HYDROCODON-<br>ACETAMINOPHEN 5-325       | 30             | ONE PHARMACY        | 123 HOLSOPPLE LYNDON KY<br>40242     |                     |
| 10/11/2017                  | 1119                       | PATIENT,<br>MALLORY                          | 1980                 | HYDROCODON-<br>ACETAMINOPHEN 5-325       | 30             | FIRST PHARMACY      | 123 1ST ST LYNDON KY 40242           |                     |
| 10/11/2017                  | 1119                       | PATIENT,<br>STEVEN                           | 1975                 | HYDROCODON-<br>ACETAMINOPHEN 5-325       | 30             | ANOTHER<br>PHARMACY | 444 HOP ST LOUISVILLE KY<br>40211    | 5                   |

## 4.6 Patient Alerts

This function displays your available patient alerts.

*Note:* This section is user role dependent, meaning that certain roles will be unable to view this section.

To access these alerts, click Menu > Patient Alerts.

The Patient Alerts page is displayed.

| dam Smith         01/01/1900         01/01/1900         Download PDF         Patient Alerts and Email           dam Smith         01/01/1900         01/01/1900         Download PDF         Patient Alerts and Email           dam Smith         01/01/1900         01/01/1900         Download PDF         Patient Alerts and Email           dam Smith         01/01/1900         01/01/1900         Download PDF         Patient Alerts and Email           dam Smith         01/01/1900         01/01/1900         Download PDF         Patient Alerts and Email | dam Smith     01/01/1900     01/01/1900     Download PDF     Patient Alerts and Email       dam Smith     01/01/1900     01/01/1900     Download PDF     Patient Alerts and Email       dam Smith     01/01/1900     01/01/1900     Download PDF     Patient Alerts and Email       dam Smith     01/01/1900     01/01/1900     Download PDF     Patient Alerts and Email       dam Smith     01/01/1900     01/01/1900     Download PDF     Patient Alerts and Email       dam Smith     01/01/1900     01/01/1900     Download PDF     Patient Alerts and Email | DOB 🗢      | Alert Date 🗢                                                                | Alert Letter 🖨                                                                                                    | Delivery Method                                                                                                    |
|----------------------------------------------------------------------------------------------------|----------------------------------------------------------------------------------------------------|------------|-----------------------------------------------------------------------------|----------------------------------------------------------------------------------------------------|----------------------------------------------------------------------------------------------------|
| Mark         01/01/1900         01/01/1900         Download PDF         Patient Alerts and Email           Mark Smith         01/01/1900         01/01/1900         Download PDF         Patient Alerts and Email           Mark Smith         01/01/1900         01/01/1900         Download PDF         Patient Alerts and Email           Mark Smith         01/01/1900         01/01/1900         Download PDF         Patient Alerts and Email                                                                                                    | dam Smith01/01/190001/01/1900Download PDFPatient Alerts and Emaildam Smith01/01/190001/01/1900Download PDFPatient Alerts and Emaildam Smith01/01/190001/01/1900Download PDFPatient Alerts and Emaildam Smith01/01/190001/01/1900Download PDFPatient Alerts and Email                                                                                                    | 01/01/1900 | 01/01/1900                                                                  | Download PDF                                                                                                    | Patient Alerts and Email                                                                                                    |
| Adam Smith         01/01/1900         01/01/1900         Download PDF         Patient Alerts and Email           Adam Smith         01/01/1900         01/01/1900         Download PDF         Patient Alerts and Email                                                                                                    | dam Smith     01/01/1900     01/01/1900     Download PDF     Patient Alerts and Email       dam Smith     01/01/1900     01/01/1900     Download PDF     Patient Alerts and Email       dam Smith     01/01/1900     01/01/1900     Download PDF     Patient Alerts and Email                                                                                                    | 01/01/1900 | 01/01/1900                                                                  | Download PDF                                                                                                    | Patient Alerts and Email                                                                                                    |
| dam Smith 01/01/1900 01/01/1900 Download PDF Patient Alerts and Email                                                                                                    | dam Smith     01/01/1900     01/01/1900     Download PDF     Patient Alerts and Email       dam Smith     01/01/1900     01/01/1900     Download PDF     Patient Alerts and Email                                                                                                    | 01/01/1900 | 01/01/1900                                                                  | Download PDF                                                                                                    | Patient Alerts and Email                                                                                                    |
|                                                                                                    | dam Smith 01/01/1900 01/01/1900 Download PDF Patient Alerts and Email                                                                                                    | 01/01/1900 | 01/01/1900                                                                  | Download PDF                                                                                                    | Patient Alerts and Email                                                                                                    |
| dam Smith         01/01/1900         01/01/1900         Download PDF         Patient Alerts and Email                                                                                                    |                                                                                                    | 01/01/1900 | 01/01/1900                                                                  | Download PDF                                                                                                    | Patient Alerts and Email                                                                                                    |
| dam Smith                                                                                                    |                                                                                                    |            | DOB €<br>01/01/1900<br>01/01/1900<br>01/01/1900<br>01/01/1900<br>01/01/1900 | DOB         Alert Date           01/01/1900         01/01/1900           01/01/1900         01/01/1900           01/01/1900         01/01/1900           01/01/1900         01/01/1900           01/01/1900         01/01/1900           01/01/1900         01/01/1900 | DOB         Alert Date         Alert Date         Alert Letter         Alert Letter           01/01/1900         01/01/1900         Download PDF           01/01/1900         01/01/1900         Download PDF           01/01/1900         01/01/1900         Download PDF           01/01/1900         01/01/1900         Download PDF           01/01/1900         01/01/1900         Download PDF           01/01/1900         01/01/1900         Download PDF           01/01/1900         01/01/1900         Download PDF |

• New alerts (i.e., those that have not been viewed) are displayed in **bold** with the word "**NEW**" next to them.

- You can download the letter associated with the alert by clicking **Download PDF**.
- You can view the Patient Request associated with a patient by clicking the patient's name.

# 5 Rx Management

The Rx Management page, located under **Menu** > **Data**, allows you to manage prescriptions within PMP AWARxE. If you are a dispenser, you can correct dispensation errors, modify inaccuracies on existing prescriptions (e.g., incorrect prescriber information), add new prescriptions, and review prescription history for the pharmacy.

#### Notes:

- Depending on the settings enabled by your State Administrator for the portal in general and for specific roles types, different options may be available. The screenshots and descriptions in the following sections are all inclusive. If an option is not available, then it has not been enabled by your State Administrator.
- In order to utilize this functionality, you must have an Employer Identifier on your account and agree that you are responsible for correcting/maintaining prescription information of the employer Identifier for submission to PMP AWARxE. This must be done during registration. If you have already registered and do not have any Pharmacy Identifiers available for selection, please contact your State Administrator to have the necessary Identifiers added and to agree to the terms of use.

## 5.1 Error Correction

The Error Correction page displays a list of erroneous records submitted by you or by your employer, if applicable. To access the Error Correction page, click **Data** > **Rx Management** > **Error Correction**.

|                             |                     |                   |                 | Su             | pport: 1-866-Appriss |
|-----------------------------|---------------------|-------------------|-----------------|----------------|----------------------|
| Error Correction Rx Mainte  | enance New Rx       | PharmacyRx Pha    | rmacyRx History |                |                      |
|                             |                     |                   |                 |                |                      |
| Advanced Options   START DA | TE 06/01/2018 END 0 | DATE 06/20/2018   |                 |                | Search               |
|                             |                     |                   |                 |                |                      |
|                             |                     |                   |                 |                |                      |
| Rx Error List               |                     |                   |                 | L              | CSV                  |
| Displaving 7 of 7           |                     |                   |                 | Download       | PDF Download CSV     |
| Rx Number                   | ♦ Date Filled       | Pharmacy Name     | Pharmacy DEA    | Pharmacy NCPDP |                      |
| 6LI6wlocyzEi/N12u1          | 06/04/2019          | Cartar Marissotta | 45000000        | 4205074        | 2                    |
|                             | 00/04/2018          | Carter-Monsselle  | A30000000       | 4303074        | 2                    |
| IVXVycLZG0bgSL              | 06/07/2018          | Carter-Morissette | AS0000000       | 4305074        | 1                    |
| yXNJEaX91YMqA1VZp           | 06/07/2018          | Carter-Morissette | AS000000        | 4305074        | 1                    |
| NX6HiW2GIqfd9lz53           | 06/07/2018          | Carter-Morissette | AS0000000       | 4305074        | 1                    |
| UTzXQAYppaJyQs6e8Tcj        | 06/08/2018          | Carter-Morissette | AS000000        | 4305074        | 2                    |
| Ntxzu9Ycn                   | 06/09/2018          | Carter-Morissette | AS0000000       | 4305074        | 2                    |
| NwY                         | 06/09/2018          | Carter-Morissette | AS000000        | 4305074        | 2                    |

From this page, you can search for specific records and/or correct the errors.

*Note:* Error correction within AWARxE is only available for prescriptions submitted via SFTP, file upload, or real-time submission to PMP Clearinghouse. Any prescriptions submitted via Universal Claim Form cannot be submitted to PMP AWARxE with a validation error, as the error must be corrected prior to submission.

#### 5.1.1 Search for a Record

1. From the Error Correction tab, click Advanced Options.

| Advanced Options - | Search using Advanced | Options    |          |
|--------------------|-----------------------|------------|----------|
|                    | Pharmacy Identifier:  |            |          |
|                    | RX Number:            |            |          |
|                    | Fill Start Date:      | MM/DD/YYYY | <b>#</b> |
|                    | Fill End Date:        | MM/DD/YYYY | <b>#</b> |
|                    |                       |            |          |

- 2. Enter your search criteria in the appropriate field(s). You may search by any or all of the following:
  - Pharmacy Identifier
  - RX Number
  - Fill Start Date
  - Fill End Date
- 3. Click Search.

A list of records matching your search criteria is displayed.

| Error Correction Rx Mainte | enance New Rx    | PharmacyRx Ph            | narmacyRx History |                | Support: 1-866-Appris    |
|----------------------------|------------------|--------------------------|-------------------|----------------|--------------------------|
| Advanced Options           | TE 06/01/2018 EN | <b>D DATE</b> 06/20/2018 |                   |                | Search                   |
| Rx Error List              |                  |                          |                   | Do             | winload PDF Download CSV |
| Rx Number                  | Date Filled      | Pharmacy Name            | Pharmacy DEA      | Pharmacy NCPDP | ♦ Errors                 |
| 6U6wlacxzEjVN13u1          | 06/04/2018       | Carter-Morissette        | AS000000          | 4305074        | 2                        |
| IVXVycLZG0bgSL             | 06/07/2018       | Carter-Morissette        | AS0000000         | 4305074        | 1                        |
| yXNJEaX91YMqA1VZp          | 06/07/2018       | Carter-Morissette        | AS0000000         | 4305074        | 1                        |
| NX6HiW2Glqfd9lz53          | 06/07/2018       | Carter-Morissette        | AS0000000         | 4305074        | 1                        |
| UTzXQAYppaJyQs6e8Tcj       | 06/08/2018       | Carter-Morissette        | AS0000000         | 4305074        | 2                        |
| Ntxzu9Ycn                  | 06/09/2018       | Carter-Morissette        | AS0000000         | 4305074        | 2                        |
|                            |                  |                          |                   |                |                          |

### 5.1.2 Correct an Error

1. From the Error Correction page, click the link in the **Rx Number** column for the record you wish to correct.

|                    |              |                  |                   |        |               |                | Fowered      | SAWarxe<br>st: 1.966 Appric |
|--------------------|--------------|------------------|-------------------|--------|---------------|----------------|--------------|-----------------------------|
| Error Correction   | Rx Maintenan | ce New Rx        | PharmacyRx        | Pharma | acyRx History |                | Suppo        | ir. 1-000-Appris            |
|                    |              |                  |                   |        |               |                |              |                             |
| Advanced Options 🔻 | START DATE   | 06/01/2018 END I | DATE 06/20/2018   |        |               |                | Sea          | irch                        |
|                    |              |                  |                   |        |               |                |              |                             |
| Rx Error List      | t            |                  |                   |        |               |                |              |                             |
|                    |              |                  |                   |        |               |                | Download PDF | CSV<br>Download CSV         |
| Displaying 7 of 7  |              |                  |                   |        |               |                |              |                             |
| Rx Number          | ¢            | Date Filled      | Pharmacy Name     | ¢      | Pharmacy DEA  | Pharmacy NCPDP | ¢            | Errors 🗢                    |
| 6U6wlacxzEjVN13u1  |              | 06/04/2018       | Carter-Morissette |        | AS0000000     | 4305074        |              | 2                           |
| IVXVycLZG0bgSL     |              | 06/07/2018       | Carter-Morissette |        | AS0000000     | 4305074        |              | 1                           |
| yXNJEaX91YMqA1VZp  |              | 06/07/2018       | Carter-Morissette |        | AS0000000     | 4305074        |              | 1                           |
| NX6HiW2Glqfd9lz53  |              | 06/07/2018       | Carter-Morissette |        | AS000000      | 4305074        |              | 1                           |
| UTzXQAYppaJyQs6e8T | cj           | 06/08/2018       | Carter-Morissette |        | AS0000000     | 4305074        |              | 2                           |
| Ntxzu9Ycn          |              | 06/09/2018       | Carter-Morissette |        | AS0000000     | 4305074        |              | 2                           |
| NwY                |              | 06/09/2018       | Carter-Morissette |        | AS000000      | 4305074        |              | 2                           |

The record is displayed. *Note that the number of errors in the record is displayed at the top of the page.* 

| Rx #6U6wlacxzEjVN13u1   | <b>8</b> 2 Errors Unresolved |                   |
|-------------------------|------------------------------|-------------------|
| Patient                 |                              |                   |
| First Name <sup>*</sup> | Address*                     | ID Type           |
| Billie                  | 62232 ORIN CORNERS           | State Issued ID   |
| Middle Name             | Address Line 2               | ID Number         |
| Brody                   | SUITE 787                    | o4shvQCwUn        |
| Last Name*              | City*                        | Patient Location  |
| Becker                  | ANGELINEVILLE                | Intermediary Care |
| DOB*                    | State*                       | Phone Number      |
| 01/22/1986              | Pennsylvania •               | 6987789177        |
| Gender*<br>Unknown 🔻    | Postal Code*<br>57607-2002   |                   |

2. Scroll through the record to locate the error(s). Fields containing errors are red, and the specific error message is displayed below the field.

| Drug                  |                          |                     |             |   |
|-----------------------|--------------------------|---------------------|-------------|---|
| NDC Number 🔲 Compound | Quantity                 |                     | Units       |   |
| 00555076702           | 10000.0                  | 8                   | Milliliters | * |
|                       | Quantity value must fall | between 0 and 9999. |             |   |

- 3. Correct the error(s), and then click **Submit**.
  - a. If all errors have been resolved, the record is submitted. Or

b. If there are still errors on the page, the number of errors is displayed at the top of the page. Repeat steps 2-3 until all errors have been corrected.

## 5.2 Rx Maintenance

Rx Maintenance allows you to search for a specific prescription record and correct or void that record. To access the Rx Maintenance page, click **Data** > **Rx Management** > **Rx Maintenance**.

| Rx Search                                                    |                                 |          |
|--------------------------------------------------------------|---------------------------------|----------|
| *Requires at least one Pharmacy Identifier and Rx Fill Dates |                                 |          |
| Prescriptions Number                                         | Prescriptions Fill              | Dates    |
| Rx Number                                                    | From *                          |          |
|                                                              | MM/DD/YYYY                      | <b>m</b> |
|                                                              | Search limit: 24 months<br>To * |          |
| Prescriber                                                   | MM/DD/YYYY                      | Ê        |
| Last Name                                                    |                                 |          |
|                                                              |                                 |          |
|                                                              |                                 |          |
| Pharmacy Identifiers                                         |                                 |          |
|                                                              |                                 |          |
|                                                              |                                 |          |
| Q Search Clear                                               |                                 |          |
|                                                              |                                 |          |

#### 5.2.1 Correcting Prescriptions

To search for and correct a prescription record:

- 1. Complete the fields on the Rx Search page. Note that the **Pharmacy Identifiers** and **Prescription Fill Dates** fields are required.
- 2. Click Search.

Your search results are displayed.

#### **Rx Search Results**

Identifier(s): FS4671601 Rx Fill Dates: 06/26/2016 (adjusted)-06/26/2018

| Displaying <b>all</b> | 5 entries      |                |                       |                                |                                   |                        |
|-----------------------|----------------|----------------|-----------------------|--------------------------------|-----------------------------------|------------------------|
| Rx<br>Number +        | Date<br>Filled | Written<br>At  | ¢ Patient Name        | ¢ Prescriber                   | Pharmacy Name                     | Pharmacy<br>Identifier |
| 39467                 | 2016-07-<br>21 | 2016-07-<br>18 | DAVID SMITH           | PAUL FARKAS, MD                | SPRINGFIELD FAMILY PHARMACY, INC. | FS4671601              |
| JD1528589             | 2016-09-<br>09 | 2016-09-<br>09 | JOHN DOE              | Appriss Hospital - Resident    | SPRINGFIELD FAMILY PHARMACY, INC. | FS4671601              |
| JD1528589             | 2016-09-<br>19 | 2016-09-<br>19 | JOHN DOE              | OHIO DOC                       | SPRINGFIELD FAMILY PHARMACY, INC. | FS4671601              |
| 123450                | 2017-12-<br>19 | 2017-12-<br>19 | GEORGE<br>TESTPATIENT | OHIO DOC                       | SPRINGFIELD FAMILY PHARMACY, INC. | FS4671601              |
| 457362                | 2018-01-<br>10 | 2018-01-<br>10 | JOHN DOE              | APPRISS HOSPITAL -<br>RESIDENT | SPRINGFIELD FAMILY PHARMACY, INC. | FS4671601              |

3. Click the link in the **Rx Number** column for the record you wish to view and/or correct.

The Dispensation Correction Form page is displayed.

| Patient          |                         |                       |
|------------------|-------------------------|-----------------------|
| Patient Type:    |                         |                       |
| 🖲 Human 💿 Animal |                         |                       |
| First Name*      | Address*                | ID Туре               |
| JOHN             | 832 NOT REAL PATIENT DR | Driver's License ID 🔹 |
| Middle Name      | Address Line 2          | ID Number             |
|                  |                         | D1234857              |
| Last Name*       | City*                   | Patient Location      |
| DOE              | WICHITA                 | v                     |
| DOB*             | State*                  | Phone Number          |
| 01/01/1900       | Kansas 🔻                | 502555555             |
| Gender*          | Postal Code*            |                       |
| Male •           | 67205                   |                       |

4. Make the necessary corrections, then click Submit.

If all fields pass validation, a message is displayed indicating that the record was successfully submitted.

*Note:* If any fields do not pass validation, an error message is displayed indicating that errors exist. Click **OK** on the error message, then scroll through the form to locate the errors. Fields containing errors are red, and the specific error message is displayed below the field.

| Prescription              |  |
|---------------------------|--|
| Prescription Number*      |  |
| Error: Field is required. |  |
| Fill Date*                |  |

Once all errors have been corrected, click Submit.

#### 5.2.2 Voiding Prescriptions

If you need to void a prescription:

- 1. Perform steps 1-3 in the <u>Correcting Prescriptions</u> section to locate the prescription.
- 2. Scroll down to the bottom of the Dispensation Correction page and click **Void**.

The Void Dispensation window is displayed asking you to confirm that you wish to void the record.

| ase enter a void reason: Duplicate v | ~ |
|--------------------------------------|---|
|                                      |   |
|                                      |   |

3. Select the reason you wish to void the record from the **Please enter a void reason** drop-down, then click **Void**.

*Note: Voiding a record is a permanent change. In the event a record is voided that should not have been, you will need to resubmit the record.* 

### 5.3 New Rx

You can manually enter your prescription information into the Georgia PDMP database using the Manual Submission Form within the PMP AWARxE web portal. This form allows you to enter patient, prescriber, dispenser, and prescription information.

Please refer to the *Data Submission Guide for Dispensers* for the complete list of reporting requirements.

*Note:* This form cannot be saved and must be completed near the time of creation to avoid loss of information.

To access the New Rx page, click Data > Rx Management > New Rx.

| rror Correction Rx Maintenance  | New Rx PharmacyRx | PharmacyRx History |            |                                                                |                                    |
|---------------------------------|-------------------|--------------------|------------|----------------------------------------------------------------|------------------------------------|
| nual Submission Form            |                   |                    |            | Required fields are marked w<br>Required format for date field | ith an asterisk *<br>s is MM/DD/YY |
| Patient                         |                   |                    |            |                                                                |                                    |
| Patient Type:<br>Human O Animal |                   |                    |            |                                                                |                                    |
| First Name PATO8*               | Address PAT       | 12 <sup>*</sup>    |            | ID Jurisdiction PAT01                                          |                                    |
|                                 |                   |                    |            | ~                                                              |                                    |
| Middle Name PAT09               | Address Line      | 2 PAT13            |            | ID Type PAT02                                                  |                                    |
| Last Name PAT07*                | City PAT14*       |                    |            | ID Number Patos                                                |                                    |
| DOB PAT18*                      | State PAT15       |                    |            | Patient Location PAT21                                         |                                    |
| <b>**</b>                       | Select Stat       | ie 🗸               | <b>∑</b> 3 | ~                                                              |                                    |
| Gender PAT19                    | Postal Code       | PAT16*             |            | Phone Number PAT17                                             |                                    |
| Unknown 🗸                       |                   |                    |            |                                                                |                                    |
| Pharmacy                        |                   |                    |            |                                                                |                                    |
| Pharmacy Name PHA04             |                   |                    |            | Pharmacy DEA # PHA03                                           |                                    |
|                                 |                   |                    |            | Q                                                              |                                    |

To enter a new dispensation:

1. Complete the required fields.

Notes:

- A red asterisk (\*) indicates a required field.
- *If you are entering a compound*, click the *Compound* checkbox in the Drug Information section of the page, complete the required fields for the first drug ingredient, then click *Add New* to add additional drug ingredients.
- 2. Once you have completed all required fields, click Submit.

If all fields pass validation, a message is displayed indicating that the record was successfully submitted.

*Note:* If any fields do not pass validation, the number of errors is displayed at the top of the page. Scroll through the form to locate the errors. Fields containing errors are red, and the specific error message is displayed below the field.

| Prescription              |               |
|---------------------------|---------------|
| Prescription Number*      |               |
|                           |               |
| Error: Field is required. | 1             |
| Fill Date*                |               |
|                           | المصغ معمدهما |

Once all errors have been corrected, click Submit.

# 5.4 PharmacyRx

If you have a DEA number associated with your AWARxE account, PharmacyRx allows you to run a report that displays all dispensations associated with that DEA number. To access the PharmacyRx page, click **Data** > **Rx Management** > **PharmacyRx**.

| Error Correction | Rx Maintenance | New Rx | PharmacyRx | PharmacyRx History |                         |          |          |
|------------------|----------------|--------|------------|--------------------|-------------------------|----------|----------|
|                  |                |        |            |                    |                         |          |          |
| PharmacyRx       |                |        |            |                    |                         |          |          |
| DEA Numbers      |                |        |            |                    | Prescription Fill Dates |          |          |
| O MD1234568      |                |        |            |                    | From*                   |          |          |
|                  |                |        |            |                    | MM/DD/YYYY              | <b>#</b> |          |
|                  |                |        |            |                    | To*                     |          |          |
|                  |                |        |            |                    | MM/DD/YYYY              | <b>#</b> |          |
|                  |                |        |            |                    |                         |          | Q Search |

To perform a PharmacyRx search:

- 1. Click the radio button next to the DEA number for which you wish to generate the report.
- 2. Select the date range for the report in the **From** and **To** fields, using the *MM/DD/YYYY* format, or select a date from the calendar that is displayed when you click in these fields.
- 3. Click Search.

Your report results are displayed. If configured by your PDMP Administrator, you may click **Download PDF** or **Download CSV** to export your report results.

| Pharma                      | cyRx                      |                      |     |                 |                                    |             |          |                 |                      |             |           |        |
|-----------------------------|---------------------------|----------------------|-----|-----------------|------------------------------------|-------------|----------|-----------------|----------------------|-------------|-----------|--------|
| Report Prepa<br>Date Range: | red: 06/18/<br>01/01/2017 | 2018<br>- 06/18/2018 |     |                 |                                    |             |          |                 |                      | Download PD | E Downloa | ad CSV |
| •                           |                           |                      |     |                 |                                    |             |          |                 |                      |             |           |        |
| Street Addr                 | ess (                     | City Stat            | B   | Zip             |                                    |             |          |                 |                      |             |           |        |
| Report Crit                 | teria                     |                      |     |                 |                                    |             |          |                 |                      |             |           |        |
| Identifier Nu<br>AP1111119  | ımber                     |                      |     |                 |                                    |             |          |                 |                      |             |           |        |
| Dispen                      | sations                   |                      |     |                 |                                    |             |          |                 |                      |             |           |        |
| Fill Date 🗘                 | Rx #                      | Name                 | ¢ 1 | Year of Birth 🖨 | Drug Name                          | \$<br>Qty 🖨 | Supply 🖨 | Refill Number 🖨 | Prescriber Name      | Pymt 1      | ype 🗧     | • ^    |
| 05/13/2018                  | 152847                    | TESTPATIENT          | BOB | 1900            | HYDROCODON-<br>ACETAMINOPHN 10-325 | 30.0        | 10       | 0               | Paul, Doctor         | indian      | nation    |        |
| 05/12/2018                  | 152846                    | TESTPATIENT<br>ALICE |     | 1900            | HYDROCODON-<br>ACETAMINOPHN 10-325 | 30.0        | 10       | 0               | Appriss, Inc         | insura      | nce       |        |
| 04/26/2018                  | AT1152500                 | TESTPATIENT          | BOB | 1900            | ACETAMINOPHEN-COD #3<br>TABLET     | 3.0         | 3        | 0               | WALGREEN CO.,<br>CO. | paid        |           |        |
| 04/25/2018                  | AT1152500                 | TESTPATIENT<br>ALICE |     | 1900            | ACETAMINOPHEN-COD #3<br>TABLET     | 3.0         | 3        | 0               | Paul, Doctor         | paid        |           |        |
| 04/21/2018                  | 152847B                   | TESTPATIENT          | BOB | 1900            | HYDROCODON-                        | 30.0        | 10       | 0               | Paul, Doctor         | insura      | nce       |        |

# 6 User Profile

The User Profile section of the PMP AWARxE menu allows you to manage your AWARxE user profile, including:

- <u>Viewing and updating your profile information</u>
- <u>Set your default PMP InterConnect states</u>
- Managing your delegate account(s)
- Updating or resetting your password

### 6.1 My Profile

My Profile allows you to view your account demographics, including user role, license numbers, etc. as well as update your email address, healthcare specialty, time zone, and supervisor(s) (if you are a delegate).

*Note:* If you need to update your personal or employer information (including DEA/NPI/NCPDP numbers), please contact your State Administrator.

To update your account:

1. Click Menu > My Profile.

The My Profile page is displayed.

| Imme: Rodyn Weaver<br>Jostion(Rank:<br>DB:<br>imary Contact:<br>EA Number(s):<br>Jonrolled Substance #:<br>rofessional License #: Type: |                            | Employer DEA(s):<br>Employer:<br>Employer Phone:<br>Employer Fax:<br>Privary Work Location:<br>Roles: |
|----------------------------------------------------------------------------------------------------|----------------------------|----------------------------------------------------------------------------------------------------|
| dd a Healthcare Specialty                                                                                                    | Browse All                 |                                                                                                    |
| A Search by keyword (e.g. Allergy, Internal. Spo                                                                                        | rts, Clinical, etc)        |                                                                                                    |
|                                                                                                    |                            |                                                                                                    |
| etting                                                                                                    |                            |                                                                                                    |
| me Zone                                                                                                    |                            |                                                                                                    |
| UTC •                                                                                                    |                            |                                                                                                    |
|                                                                                                    |                            |                                                                                                    |
| ontact Information                                                                                                    |                            |                                                                                                    |
| nange email address or mobile phone number associa                                                                                      | ated with this profile     |                                                                                                    |
| urrent Email: Robyn Weaver@Int                                                                                                    |                            |                                                                                                    |
| ew Email Address                                                                                                    | Re-enter New Email Addres: | j                                                                                                    |
|                                                                                                    |                            |                                                                                                    |
| urrent Mobile Phone Number:                                                                                                    |                            |                                                                                                    |
| ew Mobile Phone Number                                                                                                    | Re-enter New Mobile Phone  | Number                                                                                                |
| ###) ###-#####                                                                                                    | (###) ###-#####            |                                                                                                    |
|                                                                                                    |                            |                                                                                                    |
|                                                                                                    |                            |                                                                                                    |
| upervisors                                                                                                    |                            |                                                                                                    |
| am a delegate for the following people                                                                                                  |                            |                                                                                                    |

- 2. Update your information as necessary. The following notes may be helpful in updating your information:
  - Healthcare Specialty: You can add or update your healthcare specialty in the Specialty section of the page. Search for your specialty by typing a few characters into the Healthcare Specialty field, or click Browse All to view all available specialties and select yours from the list. If you have multiple specialties, you can designate your primary specialty by clicking the star icon to the left of the specialty. To remove a specialty, click the "x" button to the right of the specialty.

| Specialty                                               |                      |  |  |  |  |
|---------------------------------------------------------|----------------------|--|--|--|--|
| Add a Healthcare Specialty                              | Browse All           |  |  |  |  |
| <b>Q</b> Search by keyword (e.g. Allergy, Internal, Spo | orts, Clinical, etc) |  |  |  |  |
| ★ Designates Primary Specialty                          |                      |  |  |  |  |
| Allopathic & Osteopathic Physicians                     | ۲                    |  |  |  |  |

- **Updating Time Zone:** To update your time zone, select the correct time zone from the **Time Zone** drop-down.
- Adding Supervisors: If you are a delegate, you may add supervisors to or remove supervisors from your account in the Supervisors section of the page. To add a supervisor, enter the supervisor's email address, and then click Add. To remove a supervisor, click the "x" button next to the supervisor.

| am a delegate for the following pe | eople* |     |
|------------------------------------|--------|-----|
| Email                              |        |     |
| doctorsam@clinic.com               | ×      | Add |
| Selected Supervisors               |        | 0   |

 Email Address: To update the email address associated with your account, enter the new email address in the New Email Address field, then re-enter it in the Re-enter Email Address field. Once your changes have been saved, you will receive an email asking you to verify the new email address. Please ensure that you click the link in the verification email to verify your new email address.

*Note:* The verification link is only valid for 20 minutes. If you click the verification link after it has expired, you will be sent a new link.

3. Once you have made all necessary changes, click Save Changes.

## 6.2 Setting Default PMP InterConnect States

PMP AWARxE is configured to integrate with PMP InterConnect to expand your search capabilities when researching a patient's prescription history. This feature allows you to configure states to be selected by default when performing a Patient Request. To set your default PMP InterConnect states:

1. Click Menu > Default PMPi States.

The Default InterConnect PMPs page is displayed.

| Default InterConnect PMPs |                 |
|---------------------------|-----------------|
| Alabama                   |                 |
| 🔲 Alaska                  |                 |
| California                |                 |
| Delaware                  |                 |
| Florida                   |                 |
| Kentucky                  |                 |
|                           | Update Defaults |

- 2. Click the checkbox next to the state(s) you would like to be selected by default when performing a Patient Request.
- 3. Click Update Defaults.

Your selections are saved and will be selected by default when you create a Patient Request.

*Note:* You can de-select default states as necessary—selecting default states does not require you to search for those states every time.

#### 6.2.1 Using PMP InterConnect with a Patient Rx Search

1. When creating a new Patient Request, the list of available PMP InterConnect states is provided at the bottom of the page.

| PMF   | InterConnect Searc              | h                               | information called the states you wish to include in your search |
|-------|---------------------------------|---------------------------------|------------------------------------------------------------------|
| io se | arch in other states as well as | s your nome state for patient i | mormation, select the states you wish to include in your search  |
| A     | Arizona                         |                                 |                                                                  |
| С     | Colorado                        | Connecticut                     |                                                                  |
| 1     | 🔲 Idaho                         |                                 |                                                                  |
| к     | Kansas                          |                                 |                                                                  |
| м     | Massachusetts                   | Michigan                        | Minnesota                                                        |
| Ν     | New York                        |                                 |                                                                  |
| 0     | Ohio PMP                        |                                 |                                                                  |
| R     | Rhode Island                    |                                 |                                                                  |
| т     | Tennessee CSMD                  |                                 |                                                                  |
| v     | Vermont                         |                                 |                                                                  |
|       |                                 |                                 |                                                                  |
|       |                                 |                                 |                                                                  |
| Se    | earch                           |                                 |                                                                  |
|       |                                 |                                 |                                                                  |

*Note:* Available states are dependent upon your state's configurations and your user role.

- 2. Click to select the state(s) from which you wish to obtain results. You may also click **Select All** to select all available states.
- 3. Once you click Search, PMP AWARxE submits the request to the selected states' PMP InterConnect systems. Results from those states are then blended into the final Patient Report.

#### Notes:

- The report does not separate prescription information on a stateby-state basis. It incorporates all information from all sources into a single report.
- Only an exact name match will return results from interstate searches. There will not be a multiple patient pick list displayed for patients who do not have an exact name match.

### 6.3 Delegate Management

If you are a supervisor, the Delegate Management function allows you to approve or reject new delegates or remove existing delegates from your account.

#### 6.3.1 Approving and Rejecting Delegates

If a user registers as a delegate and selects you as their supervisor, you will receive email notification that a delegate account is pending your approval.

*Note:* If the request is not acted upon, the system will send follow-up emails advising you that action is still required.

Once you have received the email notification:

- 1. Log in to PMP AWARxE.
- 2. Click Menu > Delegate Management.

The Delegate Management page is displayed.

| Deleg<br>Select a d | ate Mana | gement<br>details.               |                 |                |               |
|---------------------|----------|----------------------------------|-----------------|----------------|---------------|
| First               | Last     | Role                             | Delegate Status | Date Requested | Date Verified |
| Jordan              | Delegate | Prescriber Delegate - Unlicensed | Pending         | 04/06/2018     |               |
| Adam                | Delegate | Prescriber Delegate - Unlicensed | Approved        | 04/06/2018     | 04/11/2018    |

Note: New delegates are identified with a status of "Pending."

3. Click the delegate's name to display their information in the detail card at the bottom of the page.

| Jordan Delegate                                                                                     |                             | Approve Reject                                          |
|----------------------------------------------------------------------------------------------------|-----------------------------|---------------------------------------------------------|
| Role: Prescriber Delegate - Unlicensed<br>Phone: 5028155584                                         | Delegate (pending)          | 4 Supervisors                                           |
| Email: jrcrawford23@yahoo.com (Unverified)<br>Address: 10401 Linn Station Rd<br>Louisville KY 40223 | Personal DEA                | Jordan Crawford (pending)                               |
| Date of Birth: 01/01/1901                                                                           | National provider (invalid) | Jordan Admin (rejected)<br>icrawford+admin2@anoriss.com |

4. Click Approve to approve the delegate;

Or

5. Click **Reject** to reject the delegate. If rejected, the delegate will be removed.

### 6.3.2 Removing Delegates

If you need to remove a delegate from your account:

1. Click Menu > Delegate Management.

The Delegate Management page is displayed.

| Deleg<br>Select a d | ate Mana | gement<br>details.               |                 |                |               |
|---------------------|----------|----------------------------------|-----------------|----------------|---------------|
| First               | Last     | Role                             | Delegate Status | Date Requested | Date Verified |
| Jordan              | Delegate | Prescriber Delegate - Unlicensed | Pending         | 04/06/2018     |               |
| Adam                | Delegate | Prescriber Delegate - Unlicensed | Approved        | 04/06/2018     | 04/11/2018    |

- 2. Click the delegate's name to display their information in the detail card at the bottom of the page.
- 3. Click Remove.

Upon removal, the delegate's status will be returned to "Pending." The delegate is not removed from your delegate list.

#### Notes:

- If you need to add the user again at a later date, select the former delegate, then click **Approve** to add them to your account.
- If you need to completely dissociate a delegate from your account, select the former delegate, then click **Reject**. Rejecting a delegate will remove them from your account.
- It is your responsibility to regularly maintain your delegate list and remove access if it is no longer necessary.

## 6.4 Password Management

Your AWARxE password expires every 90 days. There are two ways you can manage your password:

- 1. You can proactively change your password within the application before it expires by <u>updating your current password</u>.
- 2. If your password has already expired, or if you have forgotten your password, you can <u>reset your password</u>.

#### 6.4.1 Updating a Current Password

If your password has not expired, but you would like to proactively reset it, you can do so within the AWARxE application.

*Note:* This functionality requires that you know your current password and are logged into PMP AWARXE.

To update your password:

1. Click Menu > Password Reset.

The Change Password page is displayed.

| Change Password           |
|---------------------------|
| Current Password          |
| *                         |
| New Password              |
| *                         |
| New Password Confirmation |
| *                         |
|                           |
| Change                    |

- 2. Enter your current password in the Current Password field.
- 3. Enter a new password in the **New Password** field, then re-enter it in the **New Password Confirmation** field. The password guidelines are provided below.

Passwords must contain:

- At least eight (8) characters
- One (1) uppercase letter
- One (1) lowercase letter
- One (1) number
- One (1) special character such as !, @, #, \$, etc.
- 4. Click Change.

Your password is updated, and you will use the new password the next time you log in to the system.

### 6.4.2 Resetting a Forgotten Password

1. If you have forgotten your password or your password has expired, navigate to <u>https://georgia.pmpaware.net</u>.

The Log In page is displayed.

| Log In    |                |
|-----------|----------------|
| Email     |                |
|           |                |
| Password  |                |
|           | Reset Password |
| Log       | In             |
| Create an | Account        |

2. Click Reset Password.

The Reset Password page is displayed.

| Please enter the email address<br>registered to your account below | ſ. |
|--------------------------------------------------------------------|----|
| Email                                                              |    |
|                                                                    |    |
|                                                                    |    |
| Continue                                                           |    |

- 3. Enter the email address associated with your account, then click **Continue**.
- 4. If the email address you provided is valid and registered, you will receive an email containing a link to reset your password. Once you have received the email, click the link.

The Change Password page is displayed.

5. Enter a new password in the **New Password** field, then re-enter it in the **New Password Confirmation** field. The password guidelines are provided below.

Passwords must contain:

- At least eight (8) characters
- One (1) uppercase letter
- One (1) lowercase letter
- One (1) special character such as !, @, #, \$, etc.

You cannot re-use any of your last 12 passwords.

6. Click Change.

Your password is updated, and you will use the new password the next time you log in to the system.

#### Notes:

- The password reset link is only active for 20 minutes. After the time has expired, you will need to repeat steps 1-3 to generate a new password reset email.
- Per our security protocol, PMP AWARxE will not confirm the existence of an account. If you do not receive an email at the email address provided, follow the steps below:
  - 1. Ensure you entered a valid email address.

Check your Junk, Spam, or other filtered folders for the email.
 If the email address is correct but you have not received the email, contact your PDMP Administrator to request a new password or determine what email address is associated with your account.
 Add the following email addresses and domains to your contacts list, or contact your organization's IT support to have them added as safe senders:

- (a) <u>no-reply-pmpaware@globalnotifications.com</u>
- (b) globalnotifications.com
- (c) amazonses.com

# 7 Assistance and Support

## 7.1 Technical Assistance

If you need additional help with any of the procedures outlined in this guide, you can:

- Contact Bamboo Health at 1-866-5GA-4PMP (1-855-542-4767);
   OR
- Create a support request at the following URL: <u>https://pmpawarxe.zendesk.com/hc/en-us/</u>

Technical assistance is available 24 hours per day, 7 days per week, 365 days per year.

## 7.2 Administrative Assistance

If you have non-technical questions about the Georgia PDMP, please contact:

Georgia Department of Public Health 2 Peachtree Street N.W. Atlanta, GA 30303

Phone: 404-463-1517 Email: pdmpsupport@dph.ga.gov

# 8 Document Information

## 8.1 Disclaimer

Bamboo Health has made every effort to ensure the accuracy of the information in this document at the time of printing, However, information is subject to change.

# 8.2 Change Log

| Version | Date       | Chapter/Section          | Change Made                                                                                               |
|---------|------------|--------------------------|----------------------------------------------------------------------------------------------------|
| 1.0     |            | N/A                      | N/A; initial publication                                                                                  |
| 2.0     | 11/28/2019 | Global                   | Updated to current document template                                                                      |
|         |            | 2/Registration           | Replaced registration instructions with updated registration process                                      |
| 2.1     | 6/23/2021  | Global                   | Updated screenshots as necessary to reflect updates made to the system to ensure that it is ADA compliant |
| 2.2     | 11/3/2021  | 4/Rx Search              | Updated screenshots to reflect the new tiles layout                                                       |
|         |            | Appendix A/PMP<br>AWARxE | Added Appendix A                                                                                          |
| 3.0     | 8/31/2022  | Global                   | Updated guide to reflect Bamboo<br>Health branding                                                        |

# Appendix A: PMP AWARxE Tile Report

## Introduction to PMP AWARxE Tile Report

All approved users have access to an advanced patient support tool called PMP AWARxE Tile Report. In addition to the existing functionality and the current patient PMP report, PMP AWARxE Tile report offers a representation of the data in an interactive format to help physicians, pharmacists, and care teams access and more quickly and easily comprehend the data to aid in clinical decisions and provide improved patient safety and outcomes. PMP AWARxE Tile report also provides tools and resources that support patients' needs and connect them to treatment, when appropriate.

With this platform, healthcare providers have access to all of the features and functions of PMP AWARxE with a consistent look and feel for users who access the solution through the web portal. It also enables delivery of PMP AWARxE within Electronic Health Record (EHR) and Pharmacy Management Systems for those prescribers and dispensers who choose to access PMP AWARxE Tile report through integration within their healthcare IT system.

This appendix is intended to provide an overview of the PMP AWARxE Tile platform that provides a breakdown of the report.

### Why PMP AWARxE?

PMP AWARxE is a platform to help clinicians identify, prevent, and manage substance use disorder (SUD). We know that safe prescribing practices must be part of a multi-dimensional response to this public health crisis. It allows prescribers and dispensers to identify patients who may be at risk for prescription drug addiction and resources that clinicians can utilize to ensure that patients can be provided with the care they need. The PMP AWARxE Tile platform is user friendly, fast, easily integrated into a patient's electronic medical record, and interoperable with other states. We view PMP AWARxE as an important component in our response to the current opioid crisis.

### How Does PMP AWARxE Work?

PMP AWARxE aggregates historical and active prescription data and presents color-coded, interactive, visual representations of the data. In addition, the PMP AWARxE report has a **Resources** section that includes a Medical Assistance Treatment (MAT) locator, CDC educational resources. These resources can be used to help patients in need at the right time, in a meaningful way, and quickly and easily at the point of care.

### Who Has Access to PMP AWARxE Tile Report?

PMP AWARxE is available to the end user, whether accessing via the web portal or integrated EHR system or pharmacy software.

### PMP AWARxE Tile Report Layout

The PMP AWARxE Tile report interface is displayed as tiles containing specific prescription information. The tiles displayed may vary depending on the display configured by your PMP administrator. The following overview provides common tiles you may see on your report.

| Header     | Date of Birth: Recent Ad | , <b>17М</b><br>dress:<br>, КҮ ( | Status of States Que<br>40212 Error for 1 or more | ried:<br>e states. View D | View Linked                | Records (7)                                       |
|------------|--------------------------|----------------------------------|---------------------------------------------------|---------------------------|----------------------------|---------------------------------------------------|
| RX Summary | RX Summary               |                                  |                                                   |                           |                            |                                                   |
|            | Summary                  |                                  | <b>Opioids</b> <sup>*</sup> (excluding Bup        | renorphine)               | Buprenorphine <sup>*</sup> |                                                   |
|            | Total Prescriptions      | 70                               | Current Qty                                       | 137                       | Current Qty                | 48                                                |
|            | Total Private Pay        | 3                                | Current MME/day                                   | 55.00                     | Current mg/day             | 2.00                                              |
|            | Total Prescribers        | 8                                | 30 Day Avg MME/day                                | 32.50                     | 30 Day Avg mg/day          | 2.00                                              |
|            | Total Pharmacies         | 8                                |                                                   |                           |                            |                                                   |
| Providers  | Providers<br>Total: 8    |                                  |                                                   |                           | Showing 1-8 of 8 llems     | Column Settings     View 15 Items      < 1 of 1 > |
|            | Name \$                  | Address \$                       | City ‡                                            | State \$                  | Zipcode \$                 | Phone \$                                          |
|            |                          |                                  | North Park                                        | со                        | 41113                      |                                                   |
|            |                          |                                  | South Park                                        | со                        | 80134                      |                                                   |
|            |                          |                                  | South Park                                        | co                        | 80134                      |                                                   |
|            |                          |                                  | North Park<br>South David                         | co                        | 85134                      |                                                   |
|            |                          |                                  | South Park<br>South Park                          | co                        | 80134-4321                 |                                                   |
|            |                          |                                  | South Park                                        | co                        | 80134                      |                                                   |
|            |                          |                                  | South Park                                        | со                        | 80134                      |                                                   |
|            |                          |                                  |                                                   |                           | 0                          |                                                   |

| harmacies   | Total: 8                                                                                                    |                                                                                                    |                                                                                                    |                                                                                                    |                                                                                                    |                                                                                                    |                                                                                                    |         |                                                                                                    | Cha                                                                                                    | wing 1.8 of 8 items                                                                                                    | aw 15 liems V                                                                                                    | / 1064                                                                                                    |
|-------------|----------------------------------------------------------------------------------------------------|----------------------------------------------------------------------------------------------------|----------------------------------------------------------------------------------------------------|----------------------------------------------------------------------------------------------------|----------------------------------------------------------------------------------------------------|----------------------------------------------------------------------------------------------------|----------------------------------------------------------------------------------------------------|---------|----------------------------------------------------------------------------------------------------|----------------------------------------------------------------------------------------------------|----------------------------------------------------------------------------------------------------|----------------------------------------------------------------------------------------------------|----------------------------------------------------------------------------------------------------|
|             | Manage                                                                                                    |                                                                                                    |                                                                                                    |                                                                                                    |                                                                                                    |                                                                                                    |                                                                                                    | 014     |                                                                                                    | 0000                                                                                                    | Trends 1                                                                                                    | ew is none -                                                                                                    |                                                                                                    |
|             | Name o                                                                                                    |                                                                                                    |                                                                                                    | Address o                                                                                                    |                                                                                                    |                                                                                                    |                                                                                                    | City    | e<br>Denti                                                                                                    | state o                                                                                                    | Zipcode ę                                                                                                    | Phone o                                                                                                    |                                                                                                    |
|             |                                                                                                    |                                                                                                    |                                                                                                    |                                                                                                    |                                                                                                    |                                                                                                    |                                                                                                    | Ford    | in Parwk                                                                                                    | 00                                                                                                    | 43021                                                                                                    |                                                                                                    |                                                                                                    |
|             |                                                                                                    |                                                                                                    |                                                                                                    |                                                                                                    |                                                                                                    |                                                                                                    |                                                                                                    | Sout    | th Park                                                                                                    | c0                                                                                                    | 80134                                                                                                    |                                                                                                    |                                                                                                    |
|             |                                                                                                    |                                                                                                    |                                                                                                    |                                                                                                    |                                                                                                    |                                                                                                    |                                                                                                    | Sout    | th Park                                                                                                    | 00                                                                                                    | 80134                                                                                                    |                                                                                                    |                                                                                                    |
|             |                                                                                                    |                                                                                                    |                                                                                                    |                                                                                                    |                                                                                                    |                                                                                                    |                                                                                                    | Sout    | th Park                                                                                                    | 00                                                                                                    | 80134                                                                                                    |                                                                                                    |                                                                                                    |
|             |                                                                                                    |                                                                                                    |                                                                                                    |                                                                                                    |                                                                                                    |                                                                                                    |                                                                                                    | Fast    | t Park                                                                                                    | 60                                                                                                    | 80444                                                                                                    |                                                                                                    |                                                                                                    |
|             |                                                                                                    |                                                                                                    |                                                                                                    |                                                                                                    |                                                                                                    |                                                                                                    |                                                                                                    | Fast    | Park                                                                                                    | c0                                                                                                    | 80441                                                                                                    |                                                                                                    |                                                                                                    |
|             |                                                                                                    |                                                                                                    |                                                                                                    |                                                                                                    |                                                                                                    |                                                                                                    |                                                                                                    | End     |                                                                                                    | c0                                                                                                    | 20445                                                                                                    |                                                                                                    |                                                                                                    |
|             |                                                                                                    |                                                                                                    |                                                                                                    |                                                                                                    |                                                                                                    |                                                                                                    |                                                                                                    |         |                                                                                                    |                                                                                                    |                                                                                                    |                                                                                                    |                                                                                                    |
|             |                                                                                                    |                                                                                                    |                                                                                                    |                                                                                                    |                                                                                                    |                                                                                                    |                                                                                                    |         |                                                                                                    |                                                                                                    |                                                                                                    |                                                                                                    |                                                                                                    |
| oscriptions | Prescript                                                                                                    | ions                                                                                                    |                                                                                                    |                                                                                                    |                                                                                                    |                                                                                                    |                                                                                                    |         |                                                                                                    |                                                                                                    |                                                                                                    | D C                                                                                                    | olumn Set                                                                                                    |
| escriptions | Prescripti<br>Total: 70                                                                                                    | ions<br>Private Pay: 3                                                                                                    |                                                                                                    |                                                                                                    |                                                                                                    |                                                                                                    |                                                                                                    |         |                                                                                                    | Showing 1-15 o                                                                                                    | f 70 litems View 15                                                                                                    | litems 🗸 🔍                                                                                                    | olumn Set                                                                                                    |
| escriptions | Prescripti<br>Total: 70  <br>Filled +                                                                                                    | ions<br>Private Pay: 3<br>Written ¢                                                                                                    | ID ¢                                                                                                    | Drug ş                                                                                                    | QTY \$                                                                                                    | Days ¢                                                                                                    | Prescriber ¢                                                                                                    | RX # \$ | Dispenser \$                                                                                                    | Showing 1-15 o<br>Refill \$                                                                                                    | f 70 ltems View 15<br>Daily Dose* ¢                                                                                                    | Items V C                                                                                                    | olumn Sett                                                                                                    |
| escriptions | Prescripti<br>Total: 70  <br>Filled +<br>11/13/2014                                                                                                    | Private Pay: 3 Written \$ 11/08/2014                                                                                                    | ID \$<br>4                                                                                                    | Drug \$<br>Oxycodone-Acetaminophen 5-325                                                                                                    | QTY \$<br>80.00                                                                                                    | Days ¢<br>40                                                                                                    | Prescriber ¢<br>We Tes                                                                                                    | RX# \$  | Dispenser ¢<br>Cos (3475)                                                                                                    | Showing 1-15 o<br>Refill ¢<br>0                                                                                                    | f 70 litems View 15<br>Daily Dose* ¢<br>15.00 MME                                                                                                    | Ilems V < Pymt Type ¢                                                                                                    | olumn Sett                                                                                                    |
| escriptions | Prescripti<br>Total: 70  <br>Filled +<br>11/13/2014                                                                                                    | Private Pay: 3 Written                                                                                                    | ID ¢<br>4<br>6                                                                                                    | Drug ę<br>Ovycodone-Acetaminophen 5-325<br>Hydrocodone-Acetamin 10-325 Mg                                                                                                    | QTY ¢<br>80.00<br>90.00                                                                                                    | Days ()<br>40<br>30                                                                                                    | Prescriber ¢<br>We Tes<br>Tr Par                                                                                                    | RX # ¢  | Dispenser ¢<br>Cos (3475)<br>Wal (2435)                                                                                                    | Showing 1-15 o<br>Refill \$<br>0                                                                                                    | <ul> <li>470 Items View 15</li> <li>Daily Dose* \$</li> <li>15.00 MME</li> <li>30.00 MME</li> </ul>                                                                                                    | II C<br>Items V ( )<br>Pymt Type ¢                                                                                                    | Column Set                                                                                                    |
| escriptions | Prescripti<br>Total: 70  <br>Filled +<br>11/13/2014<br>11/01/2014                                                                                                    | Ions Private Pay: 3 Written                                                                                                    | ID \$<br>4<br>6<br>6                                                                                                    | Drug ę<br>Orycodone-Acetaminophen 5-325<br>Hydrocodone-Acetamin 10-325 Mg<br>Vyvanes 60 Mg Caposie                                                                                                    | QTY ¢<br>80.00<br>90.00<br>30.00                                                                                                    | Days ¢<br>40<br>30<br>30                                                                                                    | Prescriber ¢<br>We Tes<br>Tr Par<br>Tr Par                                                                                                    | RX # \$ | Dispenser ¢<br>Cos (3475)<br>Wal (2435)<br>Wal (2435)                                                                                                    | Showing 1-15 o<br>Refill \$<br>0<br>1<br>0                                                                                                    | 170 Items View 15<br>Daily Dose* ¢<br>15.00 MME<br>30.00 MME                                                                                                    | II C<br>Items V ( )<br>Pymt Type ¢<br>-<br>-<br>-                                                                                                    | olumn Set<br>1 of 5<br>PMP<br>CO<br>CO<br>CO                                                                                                    |
| escriptions | Prescripti<br>Total: 70  <br>Filled v<br>11//3/2014<br>11/01/2014<br>10/31/2014<br>10/10/2014                                                                                   | Construction Service Pay: 3 Written    Written                                                                                                    | ID ¢<br>4<br>6<br>6                                                                                                    | Drug ¢<br>Crycodone-Actamicohen 5-225<br>Hydrocodone-Acetamic 10-325 Mg<br>Hydrocodone-Acetamic 10-325 Mg<br>Vyvane 60 Mg Capoxle<br>Buprenophine 2 Mg Tablet 51                                                                                                    | QTY 0<br>80.00<br>90.00<br>30.00<br>90.00                                                                                                    | Days ¢<br>40<br>30<br>30<br>90                                                                                                    | Prescriber ¢<br>We Tes<br>Tr Par<br>Tr Par<br>Sh Mar                                                                                                    | RX # \$ | Dispenser         φ           Cos (3475)         Wal (2435)           Wal (2435)         Wal (2435)           Kp (F123)         Kp (F123)                                                                                                    | Showing 1-15 o<br>Refiil \$<br>0<br>1<br>0<br>0                                                                                                    | 470 Hems View 15<br>Daily Dose* ¢<br>15.00 MME<br>30.00 MME<br>2.00 mg                                                                                                    | II C<br>Items V ()<br>Pymt Type ()<br>-<br>-<br>-<br>-<br>-                                                                                                    | Tolumn Sett                                                                                                    |
| escriptions | Prescripti<br>Total: 70  <br>Filled v<br>11/13/2014<br>11/01/2014<br>10/31/2014<br>10/13/2014<br>10/10/2014                                                                     | Written         Ø           11/08/2014         11/08/2014           11/08/2014         10/26/2014           10/26/2014         10/2014           10/2014         10/2014                                                                                                    | ID ¢<br>4<br>6<br>6<br>6<br>6                                                                                                    | Drug ¢<br>Crycodone-Acstannicphan 5-325<br>Hydrocodone-Acstanni 10-325 Mg<br>Vyvane 60 Mg Capoule<br>Bugenorphice 20 fabel 51<br>Hydrocodone-Acstanni 10-325 Mg                                                                                                    | QTY \$<br>80.00<br>90.00<br>30.00<br>90.00<br>90.00                                                                                                    | Days ¢<br>40<br>30<br>30<br>90<br>90                                                                                                    | Prescriber ¢<br>We Tes<br>Tr Par<br>Tr Par<br>Sh Mar<br>Tr Par                                                                                                    | RX # \$ | Dispenser         ¢           Cos (3475)         Wal (2435)           Wal (2435)         Wal (2435)           Kp (F123)         Wal (2435)                                                                                                    | Showing 1-15 o<br>Refail ()<br>0<br>1<br>0<br>0<br>0<br>0                                                                                                    | 470 litems View 15<br>Daily Dose* ¢<br>15.00 MME<br>30.00 MME<br>2.00 mg<br>10.00 MME                                                                                                    | Il C<br>Items V C<br>Pymt Type ¢<br>-<br>-<br>-<br>-<br>-                                                                                                    | 1 of 5 (<br>PMP<br>CO<br>CO<br>CO<br>IN<br>CO                                                                                                    |
| escriptions | Prescripti<br>Total: 70  <br>Filled v<br>11/13/2014<br>11/01/2014<br>10/31/2014<br>10/05/2014<br>09/17/2014                                                                     | Viriter Pay: 3 Viriter  Viriter  Virite | ID ¢<br>4<br>6<br>6<br>6<br>6                                                                                                    | Drug §<br>Orycsdone-Acetaminsphen 5-325<br>Hydrocobre-Acetamin (3-325 Mg<br>Vyvranse 80 Mg Capoule<br>Bugrenorphine 2 Mg Tablet SI<br>Hydrocobre-Acetamin (3-325 Mg<br>Oxycodone-Acetaminsphen 5-325                                                                                                    | QTY 0<br>80.00<br>90.00<br>30.00<br>90.00<br>90.00<br>90.00<br>30.00                                                                                                    | Days ≬<br>40<br>30<br>90<br>90<br>3                                                                                                    | Prescriber ¢<br>We Tes<br>Ti Par<br>Ti Par<br>Sh Mar<br>Ti Par<br>Ti Par                                                                                            | RX # \$ | Dispenser         ¢           Cos (3475)         Wal (2435)           Wal (2435)         Wal (2435)           Wal (2435)         Wal (2435)                                                                                                    | Refill \$           0           1           0           0           0           0           0           0           0           0           0           0           0           0           0           0           0           0           0                                                                                                    | 470 Items         View         15           Daily Dose*         0           15.00 MME         30.00 MME           2.00 mg         0           10.00 MME         75.00 MME                                                                                                    | U C<br>tems V C Pymt Type 0<br>-<br>-<br>-<br>-<br>-<br>-<br>-<br>-                                                                                                    | and the second second s |
| escriptions | Prescripti<br>Total: 70  <br>Filled +<br>11/13/2014<br>11/01/2014<br>10/13/2014<br>10/10/2014<br>10/10/2014<br>09/17/2014                                                       | Viriate Pay: 3 Viriate Pay: 3 Viriate  Viriate   | ID ¢<br>4<br>6<br>6<br>6<br>6<br>6<br>6                                                                                                    | Drug 9<br>Orycodore-Actaminophen 5-325<br>Hydrocodore-Actamin 10-325 Mg<br>Vyvanse 60 Mg Caposie<br>Bugernophine 2 Mg Tablet 51<br>Hydrocodore-Actamin 10-325 Mg<br>Orycodore-Actaminophen 5-325                                                                                                    | QTY 8<br>80.00<br>90.00<br>30.00<br>90.00<br>90.00<br>90.00<br>30.00                                                                                                    | Days ¢<br>40<br>30<br>30<br>90<br>90<br>3<br>30                                                                                                    | Prescriber ¢<br>We Tes<br>Ti Par<br>Ti Par<br>Ti Par<br>Ti Par<br>Ti Par<br>Ti Par                                                                                  | RX # \$ | Dispenser         ¢           Cos (3475)         Val (2435)           Val (2435)         Val (2435)           Val (2435)         Val (2435)           Val (2435)         Val (2435)                                                                                                    | Refail \$           0           1           0           0           0           0           0           0           0           0           0           0           0           0           0           0           0           0           0           0           0           0           0                                                             | 470 Items View 15<br>Daily Dose* 0<br>15 00 MME<br>30.00 MME<br>200 mg<br>10.00 MME<br>10.00 MME                                                                                                    | Litems V () C<br>Herms V () C<br>-<br>-<br>-<br>-<br>-<br>-<br>-<br>-<br>-<br>-<br>-<br>-<br>-                                                                                                    | a co<br>co<br>co<br>co<br>co<br>co<br>co<br>co<br>co<br>co                                                                                                    |
| escriptions | Prescripti<br>Total: 70  <br>Filled -<br>11/13/2014<br>11/01/2014<br>10/10/2014<br>10/10/2014<br>10/10/2014<br>09/17/2014<br>09/17/2014                                         | Private Pay: 3     Written      10/08/2014     10/08/2014     10/08/2014     10/08/2014     10/08/2014     09/17/2014     09/17/2014     09/08/2014                                                                                                    | ID ¢<br>4<br>6<br>6<br>6<br>6<br>6<br>6<br>4                                                                                                    | Drug ©<br>Orycodone-Acetaminghen 5-325<br>Hydrocodone-Acetamin 10-325 Mg<br>Vyranee 80 Mg Capose<br>Bupenophine 2 Mg Tablet 51<br>Hydrocodone-Acetamin 10-325 Mg<br>Orycodone-Acetaminghen 5-325                                                                                                    | QTY         0           80.00         90.00           30.00         90.00           90.00         90.00           30.00         90.00           30.00         30.00                                                                                                    | Days ¢<br>40<br>30<br>90<br>90<br>3<br>3<br>30<br>10                                                                                                    | Prescriber ()<br>We Tes<br>Tr Par<br>Tr Par<br>Sh Mar<br>Tr Par<br>Tr Par<br>Tr Par<br>Tr Par<br>Ke Mcc                                                             | RX # \$ | Dispenser         0           Cos (3475)         VWI (2435)           VWI (2435)         VWI (2435)           Kp (F123)         VWI (2435)           VWI (2435)         VWI (2435)           VWI (2435)         VWI (2435)           Cos (3475)         Cos (3475)                                                                                                    | Refull of           0           0           0           0           0           0           0           0           0           0           0           0           0           0           0           0           0           0                                                                                                    | 470 Items         View         15           Daily Dose* •         1           15 00 MME         1           200 mg         1           10 00 MME         1           75 00 MME         1           22 50 MME         1                                                                                                    | II C<br>terms V () ()<br>-<br>-<br>-<br>-<br>-<br>-<br>-<br>-<br>-<br>-<br>-<br>-<br>-                                                                                                    | a co<br>co<br>co<br>co<br>co<br>co<br>co<br>co<br>co<br>co<br>co<br>co<br>co<br>c                                                                                                    |
| escriptions | Prescripti<br>Total: 70  <br>Filled +<br>11//13/2014<br>11/01/2014<br>10/10/2014<br>10/05/2014<br>09/17/2014<br>09/17/2014<br>09/17/2014                                        | Private Pay: 3            Written 0           11/08/2014           11/08/2014           10/05/2014           00/05/2014           00/07/2014           00/17/2014           00/07/2014           00/07/2014           00/07/2014                                                                                                    | ID ¢<br>4<br>6<br>6<br>6<br>6<br>6<br>6<br>4<br>2                                                                                                    | Drug ¢<br>Orycodone-Acetaminophen 5-205<br>Hydrocodone-Acetamin 10-325 Mg<br>Vyvanes @ Mg Capsule<br>Buprenophine 2 Mg Tablet S1<br>Hydrocodone-Acetamin 10-325 Mg<br>Orycodon-Acetaminophen 5-235<br>Phentemmen 37 Mg Tablet<br>Orycodone-Acetaminophen 5-235<br>S8-Orycodone-Acetaminophen 5-235                                                                                                    | QTY +           80.00           90.00           30.00           90.00           30.00           90.00           30.00           30.00           30.00           90.00                                                                                                    | Days         0           40         30           30         90           90         3           30         10           22         24                                                                                                    | Prescriber ()<br>We Tos<br>Tr Par<br>Tr Par<br>Tr Par<br>Tr Par<br>Tr Par<br>Tr Par<br>Tr Par<br>Ke Moc<br>Ma Sto                                                   | RX # \$ | Dispenser         0           Cos (3475)         Wel (2435)           Wal (2435)         Kp (F123)           Wal (2435)         Wel (2435)           Wal (2435)         Wel (2435)           Wal (2435)         Wel (2435)           Wal (2435)         Wel (2435)           Wal (2435)         Wel (2435)           Wal (2435)         Wel (2435)           Wal (2435)         Wel (2435)                                         | Showing 1-15 o           Refill 0           0           1           0           0           0           0           0           0           0           0           0           0           0           0           0           0           0           0           0           0           0           0           0           0           0           1 | 470 Items         View         15           Daily Dose*         0           15 00 MME         15           200 mg         10           10.00 MME         2           200 mg         2           200 mg         2           200 mg         2           30.00 MME         2           23.00 MME         2           30.60 MME         10                                                                                                    | Constant of the second second se | in or 5 (<br>PMP<br>CO<br>CO<br>CO<br>CO<br>CO<br>CO<br>CO<br>CO<br>CO<br>CO                                                                                                    |
| escriptions | Prescripti<br>Total: 70  <br>Filled v<br>11/13/2014<br>11/01/2014<br>10/10/2014<br>10/05/2014<br>09/17/2014<br>09/17/2014<br>09/17/2014<br>09/13/2014                           | Private Pay: 3 Private Pay: 3 Witten                                                                                                    | ID ¢<br>4<br>6<br>6<br>6<br>6<br>6<br>6<br>4<br>2<br>1                                                                                                    | Drug ¢<br>Orycodone-Actaminghen 5-325<br>Hydrocodone-Actamin (10-325 Mg<br>Vyvanes 60 Mg Coppule<br>Bugrenophie 2 Mg Tablet SI<br>Hydrocodone-Actamin (10-325 Mg<br>Orycodone-Actaminghen 5-325<br>Preistming Jr 5 Mg Tablet<br>Orycodone-Actaminghen 5-325<br>Sichorone Mg 2 Stay Tab                                                                                                    | CTY 0<br>50.00<br>90.00<br>90.00<br>90.00<br>90.00<br>30.00<br>30.00<br>90.00<br>90.00<br>4.00                                                                                                    | Days         0           40         30           30         30           90         30           30         30           20         22           4         4                                                                                                    | Prescriber ¢<br>We Tes<br>Tr Par<br>Tr Par<br>Tr Par<br>Tr Par<br>Tr Par<br>Tr Par<br>Ke Moo<br>Ma Sto                                                              | RX # ¢  | Dispenser         φ           Cos (3475)         Val (2435)           Wal (2435)         Wal (2435)           Wal (2435)         Wal (2435)           Wal (2435)         Wal (2435)           Wal (2435)         Wal (2435)           Wal (2435)         Wal (2435)           Wal (2435)         Wal (2435)           Wal (2435)         Wal (2435)           Wal (2435)         Wal (2435)           Som (262)         Som (2682) | Showing 1-15 o<br>Refill ()<br>0<br>1<br>0<br>0<br>0<br>0<br>0<br>0<br>0<br>0<br>0<br>0<br>0<br>1<br>0<br>0<br>0<br>0<br>0                                                                                                    | 470 Items View 15<br>Daity Dose* \$<br>15.00 MME<br>2.00 MME<br>10.00 MME<br>75.00 MME<br>22.50 MME<br>22.50 MME<br>3.0.08 MME ©<br>8.00 mm                                                                                                    | ID C<br>Items V ()<br>Pymt Type ()<br>-<br>-<br>-<br>-<br>-<br>-<br>-<br>-<br>-<br>-<br>-<br>-<br>-                                                                                                    | I of CO<br>PMP<br>CO<br>CO<br>CO<br>CO<br>CO<br>CO<br>CO<br>CO<br>CO<br>CO<br>CO<br>CO<br>CO                                                                                                    |
| escriptions | Prescripti<br>Total: 70  <br>Filed +<br>11/13/2014<br>11/13/2014<br>10/02/2014<br>10/02/2014<br>09/17/2014<br>09/17/2014<br>09/17/2014<br>09/17/2014                            | Private Pay: 3 Private Pay: 3 Witten                                                                                                    | ID ¢<br>4<br>6<br>6<br>6<br>6<br>6<br>4<br>2<br>1                                                                                                    | Drug 9<br>Orycodore-Acetamicophen 5-225<br>Hydrocodore-Acetamic 10-323 Mg<br>Vyvane 60 Mg C Jopose<br>Bigenocybine 2 Mg Tablet 91<br>Hydrocodore-Acetamic 10-325 Mg<br>Orycodore-Acetamicophen 5-325<br>Bio-Drycodore-Acetamicophen 5-325<br>Bio-Drycodore-Acetamicophen 5-325<br>Si-Drycodore-Acetamicophen 5-325                                                                                                    | 017 0<br>000<br>000<br>000<br>000<br>000<br>000<br>000                                                                                                    | Days ¢<br>40<br>30<br>30<br>90<br>90<br>30<br>30<br>30<br>10<br>22<br>4<br>4                                                                                                    | Prescriber ¢<br>We Tes<br>Tr Par<br>Sh Mar<br>Tr Par<br>Tr Par<br>Tr Par<br>Tr Par<br>Ke Mcc<br>Ma Sto<br>Mf Mac                                                    | RX # \$ | Dispenser         0           Cos (475)         Val (245)           Val (245)         Kp (F123)           Val (2435)         Val (2435)           Val (2435)         Val (2435)           Val (2435)         Cos (3473)           Val (2692)         Son (2682)           Cos (3475)         Cos (3475)                                                                                                    | Showing 1-15 o<br>Refill ()<br>0<br>1<br>0<br>0<br>0<br>0<br>0<br>0<br>0<br>0<br>0<br>1<br>0<br>0<br>0<br>0<br>0<br>0<br>0                                                                                                    | 470 Items         View         15           Daity Does* \$         1500 MME         100 MME           30.00 MME         2.00 mg         100 MME           2.00 mg         100 MME         100 MME           2.200 mg         100 MME         100 MME           2.200 mg         0.00 MME         100 MME           2.200 mg         0.00 MME         100 MME           3.000 MME         0.00 MME         100 MME           3.000 MME         100 MME         100 MME           3.000 MME         100 MME         100 MME                                                                                                    | ID C<br>Items V ()<br>Pymt Type ()<br>-<br>-<br>-<br>-<br>-<br>-<br>-<br>-<br>-<br>-<br>-<br>-<br>-                                                                                                    | I of CO<br>PMP<br>CO<br>CO<br>CO<br>IN<br>CO<br>CO<br>CO<br>CO<br>CO<br>CO<br>CO<br>CO<br>CO<br>CO<br>CO                                                                                                    |
| escriptions | Prescripti<br>Total: 70  <br>Filed +<br>11/13/2014<br>10/01/2014<br>10/01/2014<br>10/05/2014<br>09/17/2014<br>09/17/2014<br>09/17/2014<br>09/17/2014                            | Private Pay: 3     Witten      Private Pay: 3     Witten      108/2014     108/2014     109/2014     109/2014     09/17/2014     09/17/2014     09/17/2014     09/17/2014     09/10/2014     07/00/2014     07/202014                                                                                                    | ID ¢<br>4<br>6<br>6<br>8<br>6<br>6<br>4<br>2<br>1<br>1<br>4<br>8                                                                                           | Drug 0<br>Orycodone-Actamin (base)<br>Hydrocodone-Actamin (b 325 Mg<br>Hydrocodone-Actamin (b 325 Mg<br>Bugrenophine 2 Mg Tablet 51<br>Hydrocodone-Actamin (b 325 Mg<br>Orycodone-Actamin (b 325 Mg<br>Orycodone-Actaminghen 5-325<br>Bis-Orycodone-Actaminghen 5-325<br>Bis-Orycodone-Actaminghen 5-325<br>Bisboroe & Mg-2 Mg SI Fim<br>Orycodone-Actaminghen 5-325                                                                                                    | 417 ()<br>60.00<br>90.00<br>90.00<br>90.00<br>90.00<br>30.00<br>30.00<br>90.00<br>90.00<br>90.00<br>90.00<br>90.00                                                                                                    | Days ¢<br>40<br>30<br>90<br>90<br>3<br>30<br>30<br>10<br>22<br>4<br>4<br>15<br>30                                                                                                    | Prescriber a<br>We Tes<br>Tr Par<br>5 Mar<br>Tr Par<br>Tr Par<br>Tr Par<br>Tr Par<br>Ke Mos<br>Mar Sto<br>Mi Mas<br>Sto<br>Mi Mas<br>Sto<br>Mi Mar<br>Sto<br>Mi Mar | RX # \$ | Dispenser         0           Cos (3475)         Val (2435)           Val (2435)         Kp (F123)           Val (2435)         Val (2435)           Val (2435)         Val (2435)           Val (2435)         Cos (3475)           Val (2692)         Cos (3475)                                                                                                    | Showing 1-15 o<br>Perfat ()<br>0<br>1<br>0<br>0<br>0<br>0<br>0<br>0<br>0<br>0<br>0<br>0<br>0<br>0<br>0<br>0<br>0<br>0<br>0                                                                                                    | 470 Rems         View         15           Daily Doey         15         00 MME           30.00 MME         10         10           200 mg         10.00 MME         10           200 mg         200 mg         10           30.00 MME         10         10           22.00 mg         10.00 MME         10           30.00 MME         10         10           22.50 MME         10         10           30.00 MME         10         10           30.00 MME         1                                                                                                    |                                                                                                    | I of S (<br>PMP<br>C C C<br>C C<br>C C<br>C C<br>C C<br>C C<br>C C<br>C C<br>C C                                                                                                    |
| escriptions | Prescripti<br>Total: 70  <br>Filled +<br>11/13/2014<br>10/12/014<br>10/12/014<br>10/12/014<br>10/12/014<br>09/17/2014<br>09/17/2014<br>09/12/2014<br>09/12/2014                 | Ions           Private Pay: 3           Written 0           11082914           11082914           10052014           10052014           09172014           09172014           09172014           09172014           09182014           09182014           09182014           09182014           09182014           091202014           091202014           091202014           091202014           091202014                                                                                                    | ID ¢<br>4<br>6<br>6<br>6<br>6<br>6<br>6<br>4<br>2<br>1<br>4<br>8<br>6<br>8<br>6<br>8<br>8<br>8<br>8<br>8<br>8<br>8<br>8<br>8<br>8<br>8<br>8<br>8<br>8<br>8 | Drug ê           Orycódone-Acetaminophen 5-232           Hydrocodone-Acetamin 10-325 Mg           Hydrocodone-Acetamin 10-325 Mg           Bupenophine 2 Mg Tablet SI           Hydrocodone-Acetamin 10-325 Mg           Orycódone-Acetaminophen 5-325           Sk-Orycódone-Acetaminophen 5-325           Sk-Orycódone-Acetaminophen 5-325           Sk-Orycódone-Acetaminophen 5-325           Sk-Orycódone-Acetaminophen 5-325           Sk-Orycódone-Acetaminophen 5-325           Orycódone-Acetaminophen 5-325           Orycódone-Acetaminophen 5-325           Orycódone-Acetaminophen 5-325           Orycódone-Acetaminophen 5-325           Orycódone-Acetaminophen 5-325           Orycódone-Acetaminophen 5-325           Orycódone-Acetaminophen 5-325                                                                                                    | GTY \$<br>60.09<br>90.00<br>90.00<br>90.00<br>90.00<br>90.00<br>90.00<br>90.00<br>90.00<br>90.00<br>90.00<br>90.00<br>90.00<br>90.00<br>90.00                                                                                                    | Days ¢<br>40<br>30<br>90<br>90<br>90<br>90<br>30<br>10<br>22<br>4<br>4<br>15<br>20<br>15                                                                                                    | Prescriber e<br>1978 - 1987<br>1978 - 1987<br>1978 - 1987<br>1978 - 1987<br>1978 - 1987<br>1978 - 1987<br>1978 - 1987<br>1978 - 1987<br>1978 - 1987<br>1978 - 1987  |         | Dispenser         0           Cos (3475)         Vial (2435)           Val (2435)         Kp (F123)           Val (2435)         Vial (2435)           Val (2435)         Vial (2435)           Vial (2435)         Vial (2435)           Vial (2435)         Cos (3475)           Vial (2692)         Cos (3475)           Vial (2692)         Vial (2692)                                                                        | Showing 1-15 of<br>Refill 0<br>0<br>1<br>0<br>0<br>0<br>0<br>0<br>0<br>0<br>0<br>0<br>0<br>0<br>0<br>0                                                                                                    | 470 Rems         View         15           Daily Dose*         0           15 00 MME         1           2.00 mg         1           10.00 MME         1           2.00 mg         1           10.00 MME         1           2.00 mg         1           3.00 AMME         1           3.00 MME         1           3.00 MME         1           3.00 MME         1           3.00 MME         1           3.00 MME         1           0.00 MME         1           0.00 MME         0           0.00 MME         0                                                                                                    |                                                                                                    | I of S (<br>PMP<br>PMP<br>CO<br>CO<br>IN<br>CO<br>CO<br>CO<br>CO<br>CO<br>CO<br>CO<br>CO<br>CO<br>CO                                                                                                    |
| escriptions | Prescripti<br>Total: 70  <br>Filed +<br>11/13/2014<br>10/10/2014<br>10/05/2014<br>00/17/2014<br>00/17/2014<br>00/17/2014<br>00/17/2014<br>00/17/2014<br>00/17/2014<br>07/202014 | Ions           Private Pay: 3           Written 0           1100/2014           1101/2014           100/2014           100/2014           09/17/2014           09/17/2014           09/17/2014           09/17/2014           09/17/2014           09/17/2014           09/17/2014           09/17/2014           09/17/2014           09/17/2014           09/17/2014           09/17/2014           09/17/2014           09/17/2014           09/17/2014           09/17/2014           09/17/2014           09/17/2014           09/17/2014           09/17/2014           09/17/2014           09/17/2014           09/17/2014           09/17/2014           09/17/2014           09/17/2014           09/17/2014           09/17/2014           09/17/2014           09/17/2014           09/17/2014           09/17/2014           09/17/2014           09/17/2014           09/17/2014           09/17/2014           09/17/2014<                                                                                                    | ID ¢<br>4<br>6<br>6<br>6<br>6<br>4<br>2<br>1<br>4<br>6<br>6<br>6<br>6<br>6<br>6<br>6<br>6<br>6<br>6<br>6<br>6<br>6<br>6<br>6<br>6<br>6<br>6                | Drug ê           Orycodone-Actaminophen 5-235           Hydrocothore-Actamin 10-325 Mg           Vavane 80 Mg Capsile           Bujernophine 2 Mg Tablet SI           Hydrocothore-Actamin 10-325 Mg           Orycodone-Actaminophen 5-325           Phentherminophen 37.5 Mg Tablet           Orycodone-Actaminophen 5-325           Sk-Orycodone-Actaminophen 5-325           Suborane 8 Mg-2 Mg SI Film           Orycodone-Actaminophen 5-325           Orycodone-Actaminophen 5-325 <td>CTY +<br/>80.00<br/>90.00<br/>90.00<br/>90.00<br/>90.00<br/>90.00<br/>30.00<br/>90.00<br/>90</td> <td>Days         0           40         -           40         -           30         -           90         -           30         -           22         -           40         -           30         -           10         -           30         -           30         -           30         -           30         -           30         -           30         -           30         -</td> <td>Prescriber ¢<br/>We Tos<br/>Tr Par<br/>Tr Par<br/>Tr Par<br/>Tr Par<br/>Tr Par<br/>Tr Par<br/>Ke Mos<br/>Ra Mos<br/>Ra Mos<br/>Tr Par<br/>Tr Par<br/>Tr Par</td> <td>RX # 0</td> <td>Dispenser         0           Cos (3475)         Vial (2435)           Vial (2435)         Vial (2435)           Vial (2435)         Vial (2435)           Vial (2435)         Vial (2435)           Vial (2435)         Vial (2435)           Vial (2435)         Cos (3475)           Vial (6902)         Som (2682)           Vial (6922)         Vial (6922)</td> <td>Showing 1-15 o<br/>Refini ¢<br/>0<br/>1<br/>0<br/>0<br/>0<br/>0<br/>0<br/>0<br/>1<br/>0<br/>0<br/>0<br/>0<br/>0<br/>0<br/>0<br/>0<br/>0<br/>0</td> <td>470 Items View 115<br/>Daily Dose* 9<br/>15.00 MME<br/>2.00 mg<br/>10.00 MME<br/>10.00 MME<br/>2.250 MME<br/>2.250 MME<br/>2.500 MME<br/>2.500</td> <td></td> <td>elumn Sett<br/>1 of 5 (<br/>PMP<br/>C C C<br/>C C<br/>I N<br/>C C<br/>C C<br/>C C<br/>C C<br/>C C<br/>C C<br/>C C<br/>C</td> | CTY +<br>80.00<br>90.00<br>90.00<br>90.00<br>90.00<br>90.00<br>30.00<br>90.00<br>90 | Days         0           40         -           40         -           30         -           90         -           30         -           22         -           40         -           30         -           10         -           30         -           30         -           30         -           30         -           30         -           30         -           30         - | Prescriber ¢<br>We Tos<br>Tr Par<br>Tr Par<br>Tr Par<br>Tr Par<br>Tr Par<br>Tr Par<br>Ke Mos<br>Ra Mos<br>Ra Mos<br>Tr Par<br>Tr Par<br>Tr Par                      | RX # 0  | Dispenser         0           Cos (3475)         Vial (2435)           Vial (2435)         Vial (2435)           Vial (2435)         Vial (2435)           Vial (2435)         Vial (2435)           Vial (2435)         Vial (2435)           Vial (2435)         Cos (3475)           Vial (6902)         Som (2682)           Vial (6922)         Vial (6922)                                                                   | Showing 1-15 o<br>Refini ¢<br>0<br>1<br>0<br>0<br>0<br>0<br>0<br>0<br>1<br>0<br>0<br>0<br>0<br>0<br>0<br>0<br>0<br>0<br>0                                                                                                    | 470 Items View 115<br>Daily Dose* 9<br>15.00 MME<br>2.00 mg<br>10.00 MME<br>10.00 MME<br>2.250 MME<br>2.250 MME<br>2.500 MME<br>2.500 |                                                                                                    | elumn Sett<br>1 of 5 (<br>PMP<br>C C C<br>C C<br>I N<br>C C<br>C C<br>C C<br>C C<br>C C<br>C C<br>C C<br>C                                                                                                    |

PMP AWARxE Tile report helps providers make better-informed decisions when it comes to identifying, preventing, and managing substance use disorders. An overview of each section can be found below.

**Note:** All the sections in the above layout may not appear in your state's PMP AWARxE Tile report.

### PMP AWARxE Tile Report Details

### **Report Header**

The PMP AWARxE Tile Report page heading contains several report and accountlevel controls:

 Drop-down menu bar: Clicking Menu allows you to navigate to all functional areas of AWARxE. For PMP AWARxE users, the menu, which is shown on the following page, contains additional training links as well as a link to the PMP AWARxE user guide. You can click your username for quick access to account management options such as My Profile, Delegate Management, and Password Reset.

| Home<br>Dashboard<br>PMP Announcements<br>Quick Links | Data<br>Consolidation<br>Rx Management<br>Account                                          | RxSearch<br>Patient Request<br>Bulk Patient Search<br>Requests History<br>Requests Processing<br>Requests Approval<br>MyRx<br>Prescriber Report<br>Patient Alerts | Insight<br>New Reports<br>Reports History<br>Reports Processing | User Profile<br>My Profile<br>Default PMPI States<br>Delegate Management<br>Password Reset<br>Log Out |
|-------------------------------------------------------|--------------------------------------------------------------------------------------------|----------------------------------------------------------------------------------------------------|-----------------------------------------------------------------|----------------------------------------------------------------------------------------------------|
| <b>Training</b><br>AWARxE User Guide<br>Help          | PDMP Links<br>CDC MAT Guidelines<br>Become a Buprenor<br>Applying for your<br>zero reports |                                                                                                    |                                                                 |                                                                                                    |

• **Patient identifying information:** The patient's name, age in years, and gender are displayed as the report header above the report tiles. Additional patient information, such as date of birth and address, can be found below this header. This information will remain visible as you scroll through the report.

|                | , 17M           |                                                                       |                         |
|----------------|-----------------|-----------------------------------------------------------------------|-------------------------|
| Date of Birth: | Recent Address: | Status of States Queried:<br>Error for 1 or more states. View Details | View Linked Records (7) |

You can click **View Linked Records** to display all records linked to the selected patient.

| a of Birth: Recent Address |    | KY 40212 Error for 1                 | tes Queried:<br>or more state | s. View Details View | Linked Records (7) | -       | First Name:                  |
|----------------------------|----|--------------------------------------|-------------------------------|----------------------|--------------------|---------|------------------------------|
| RX Summary                 |    |                                      |                               |                      |                    |         | DOB:                         |
| Summary                    |    | Opioids <sup>*</sup> (excluding Bupn | enorphine)                    | Buprenorphine*       |                    |         | Linked Records               |
| Total Prescriptions        | 70 | Current Qty                          | 137                           | Current Qty          | 48                 |         |                              |
| lotal Private Pay          | 3  | Current MME/day                      | 55.00                         | Current mg/day       | 2.00               |         | Name:                        |
| Total Prescribers          | 8  | 30 Day Avg MME/day                   | 32.50                         | 30 Day Avg mg/day    | 2.00               |         | DOB:                         |
| Total Pharmacies           | 8  |                                      |                               |                      |                    |         | Gender: Male<br>Address:     |
| Providers                  |    |                                      |                               |                      |                    |         | Name:<br>DOB:<br>ID: 2       |
| Total: 8                   |    |                                      |                               |                      |                    |         | Gender:<br>Address: CO 80134 |
| me ÷                       |    | Address ‡                            |                               |                      | City ÷             | State 👙 | Name:                        |
|                            |    |                                      |                               |                      | North Park         | со      | DOB:<br>ID: 3                |
|                            |    |                                      |                               |                      | South Park         | co      | Gender:                      |
|                            |    |                                      |                               |                      | South Park         | со      | Address: CO 80134            |
|                            |    |                                      |                               |                      | North Park         |         | Name:                        |

 Report download links: If you need to download a PDF or CSV version of the report, click the Export drop-down, then click Download PDF or Download CSV.

|                          |      |          | Export ^                     |
|--------------------------|------|----------|------------------------------|
| Showing 1-10 of 10 Items | View | 15 Items | Download CSV<br>Download PDF |

### **Report Body**

The body of the PMP AWARxE Tile Report information is aimed at rapidly raising awareness of risk and prescription use patterns, and when required, individual prescription detail. This information is presented as tiles, many of which are interactive and will display additional information upon clicking or hovering over links and graphs within the individual tiles.

*Note:* The list of tiles described below is not comprehensive; it provides a list of the most common tiles. You may not see all of the tiles described below; however, you may also see additional tiles not described below. The tiles displayed to you are configured by your PMP administrator.

• State Indicators: The State Indicators tile displays Clinical Alerts as configured by your PMP Administrator. The Clinical Alerts feature delivers custom alerts and notifications to prescribers to alert them when patients meet or exceed the specified thresholds. *Note that the alerts that are available to you and the thresholds associated with those alerts are configured by your PMP Administrator.* The Clinical Alerts that may be displayed in this section are listed in the table below.

| Alert Type                           | Description                                                                                                    |
|--------------------------------------|----------------------------------------------------------------------------------------------------|
| Prescriber & Dispenser<br>Thresholds | Generates an alert when the number of prescribers<br>and dispensers specified by your PMP Administrator<br>is met or exceeded within a set time period.       |
| Daily Active MME Threshold           | Generates an alert when the daily active morphine<br>milligram equivalent (MME) is greater than or equal<br>to the value specified by your PMP Administrator. |
| Opioid & Benzodiazepine<br>Threshold | Generates an alert when opioids and<br>benzodiazepines are prescribed within the time<br>period set by your PMP Administrator.                                |
| Daily Active Methadone<br>Threshold  | Generates an alert when the daily active MME for<br>methadone is greater than or equal to the value<br>specified by your PMP Administrator.                   |
| Opioid Consecutive Days<br>Threshold | Generates an alert when opioids have been received<br>daily for longer than the time period set by your<br>PMP Administrator.                                 |

If configured by your PMP Administrator, this section may also display belowthreshold alerts indicating that the patient has not met or exceeded the thresholds associated with that alert.

Alerts for thresholds that have been met or exceeded are displayed in red.

Alerts for thresholds that have not been met (below-threshold alerts) are

displayed in gray.

| Patie<br>addr | ent is particip<br>ess a diagno | oating in a s<br>osed substa | specialized<br>ance use di | docket to<br>sorder. |  |
|---------------|---------------------------------|------------------------------|----------------------------|----------------------|--|
| 📙 Hx o        | f previous ov                   | verdose (3)                  |                            |                      |  |
| ] Daily       | Active MME                      | E >= 115                     |                            |                      |  |
| l Over        | lapping Opic                    | oid & Benzo                  | odiazepine                 |                      |  |
|               |                                 |                              |                            |                      |  |
|               |                                 |                              |                            |                      |  |

You can view a detailed description of the Clinical Alerts displayed in this section by clicking the **Details** link located below the alerts. Once you click this link, the alert details module is displayed.

| Additional Indica                               | tors Prin                                                                                                    |
|-------------------------------------------------|----------------------------------------------------------------------------------------------------|
| An additional risk indicato                     | r assessment reveals the following concerns for Eric Cartman                                                                                                    |
| Exceeds Daily<br>Active MME<br>Threshold        | Description         Please note that this person has received controlled substances prescriptions equal to or greater than 115 MME/D. This equals or exceeds the threshold of 45 MME/D.         Patient's Counts       Alert Thresholds         115       45         Alert Date: 8/23/2021                                              |
| Exceeds Opioid &<br>Benzodiazepine<br>Threshold | Description           Please note that this person has received controlled substances prescriptions for both an Opioid and a Benzodiazepine within the same time period.           Below Daily Active Methadone Threshold           Prescription Counts           Opioid: 4           Benzodiazepine: 1           Alert Date: 8/23/2021 |

#### Notes:

- *If configured by your PMP Administrator, this module may also display an Explanation section containing additional information, provided by the PMP Administrator, about why you are receiving this alert.*
- These alerts and indicators may corroborate any concerns raised by the patient's prescription information. In all cases, if a provider determines that inappropriate risk exists for a patient, they should seek additional information, discuss the risk concern with the patient, and choose appropriate medical care options that are in the best interest of the patient.

Close

### Prescriptions

Each prescription dispensed to the patient is presented in the Prescriptions tile. If desired, you can use the arrows next to each column header (\$) to sort the table by that column. You can also hover your cursor over a prescriber or pharmacy to view additional information such as prescriber or pharmacy full name, address, and DEA number.

| Prescriptio   | Prescriptions                                                                |      |                                |        |        |              |       |                  |                 |                     | umn Settings |          |
|---------------|------------------------------------------------------------------------------|------|--------------------------------|--------|--------|--------------|-------|------------------|-----------------|---------------------|--------------|----------|
| Total: 70   F | Total: 70   Private Pay: 3 Showing 1-15 of 70 Items View 15 Items V (1 of 5) |      |                                |        |        |              |       |                  |                 |                     |              |          |
| Filled +      | Written o                                                                    | ID ¢ | Drug 🗄                         | QTY \$ | Days ¢ | Prescriber ¢ | RX# 0 | Dispenser $\phi$ | Refill \$       | Daily Dose* 👌       | Pymt Type  🗄 | PMP ¢    |
| 11/13/2014    | 11/08/2014                                                                   | 4    | Oxycodone-Acetaminophen 5-325  | 80.00  | 40     | We Tes       |       | Cos (3475)       | 0               | 15.00 MME           |              | со       |
| 11/01/2014    | 11/01/2014                                                                   | 6    | Hydrocodone-Acetamin 10-325 Mg | 90.00  | 30     | Tr Par       |       | Wal (2435)       | 1               | 30.00 MME           |              | co       |
| 10/31/2014    | 10/26/2014                                                                   | 6    | Vyvanse 60 Mg Capsule          | 30.00  | 30     | Tr Par       |       | Wal (2435)       | 0               |                     |              | со       |
| 10/10/2014    | 10/10/2014                                                                   | 6    | Buprenorphine 2 Mg Tablet SI   | 90.00  | 90     | Sh Mar       |       | Kp (F123)        | 0               | 2.00 mg             | -            | IN       |
| 10/05/2014    | 10/05/2014                                                                   | 6    | Hydrocodone-Acetamin 10-325 Mg | 90.00  | 90     | Tr Par       |       | Wal (2435)       | 0               | 10.00 MME           |              | со       |
| 09/17/2014    | 09/17/2014                                                                   | 6    | Oxycodone-Acetaminophen 5-325  | 30.00  | 3      | Tr Par       |       | Wal (2435)       | 0               | 75.00 MME           | -            | со       |
| 09/17/2014    | 09/17/2014                                                                   | 6    | Phentermine 37.5 Mg Tablet     | 30.00  | 30     | Tr Par       |       | Wal (2435)       | 0               |                     |              | со       |
| 09/13/2014    | 09/08/2014                                                                   | 4    | Oxycodone-Acetaminophen 5-325  | 30.00  | 10     | Ke Mcc       |       | Cos (3475)       | 0               | 22.50 MME           |              | co       |
| 09/12/2014    | 09/10/2014                                                                   | 2    | Sk-Oxycodone/apap 5/325 Tab    | 90.00  | 22     | Ma Sto       |       | Wal (6992)       | 1               | 30.68 MME 0         | Military/VA  | co       |
| 08/28/2014    | 08/28/2014                                                                   | 1    | Suboxone 8 Mg-2 Mg SI Film     | 4.00   | 4      | M' Mac       |       | Som (2682)       | 0               | 8.00 mg 🕕           | Private Pay  | co       |
| 07/30/2014    | 07/30/2014                                                                   | 4    | Oxycodone-Acetaminophen 5-325  | 30.00  | 15     | Ra Mar       |       | Cos (3475)       | 0               | 15.00 MME           | Military/VA  | со       |
| 07/12/2014    | 07/12/2014                                                                   | 6    | Oxycodone-Acetaminophen 5-325  | 30.00  | 30     | Tr Par       |       | Wal (6992)       | 0               | 7.50 MME            |              | со       |
| 07/02/2014    | 06/29/2014                                                                   | 6    | Hydrocodon-Acetaminophn 10-325 | 90.00  | 15     | Tr Par       |       | Wal (6992)       | 0               | 60.00 MME           | Indian Nat   | со       |
| 06/30/2014    | 06/08/2014                                                                   | 6    | Vyvanse 60 Mg Capsule          | 30.00  | 30     | Tr Par       |       | Wal (6992)       | 0               | 0                   | Other        | со       |
| 06/07/2014    | 05/08/2014                                                                   | 6    | Hydrocodon-Acetaminophn 10-325 | 90.00  | 15     | Tr Par       |       | Wal (6992)       | 1               | 60.00 MME           | Comm Ins     | со       |
|               |                                                                              |      |                                |        |        |              |       |                  | Showing 1-15 of | 70 Items View 15 It | ems 👻 🤇      | 1 of 5 > |

### Provider and Pharmacy Detail

Provider and pharmacy information, including full name, address, and DEA number (if applicable), is presented in the Providers and Pharmacies tiles.

| Providers |            |            |         |                        | Column Settings            |
|-----------|------------|------------|---------|------------------------|----------------------------|
| Total: 8  |            |            |         | Showing 1-8 of 8 Items | View 15 Items V ( 1 of 1 ) |
| Name ¢    | Address \$ | City \$    | State ¢ | Zipcode ¢              | Phone ¢                    |
|           |            | North Park | co      | 41113                  |                            |
|           |            | South Park | co      | 80134                  |                            |
|           |            | South Park | со      | 80134                  | ÷                          |
|           |            | North Park | co      | 85134                  |                            |
|           |            | South Park | co      | 80434                  | ÷                          |
|           |            | South Park | со      | 80134-4321             |                            |
|           |            | South Park | co      | 80134                  |                            |
|           |            | South Park | co      | 80134                  |                            |
|           |            |            |         | Showing 1-8 of 8 Items | View 15 Items 👻 < 1 of 1 > |

| Pharmacies |            |             |         |                          | Column Settings       |
|------------|------------|-------------|---------|--------------------------|-----------------------|
| Total: 8   |            |             | Sho     | wing 1-8 of 8 Items View | 15 Items 👻 < 1 of 1 > |
| Name ‡     | Address \$ | City \$     | State ‡ | Zipcode \$               | Phone ¢               |
|            |            | North Parwk | co      | 43621                    |                       |
|            |            | South Park  | co      | 80134                    |                       |
|            |            | South Park  | co      | 80134                    |                       |
|            |            | South Park  | со      | 80134                    |                       |
|            |            | South Park  | со      | 80134                    |                       |
|            |            | East Park   | co      | 80444                    |                       |
|            |            | East Park   | co      | 80441                    |                       |
|            |            | Sodosopa    | co      | 80445                    |                       |